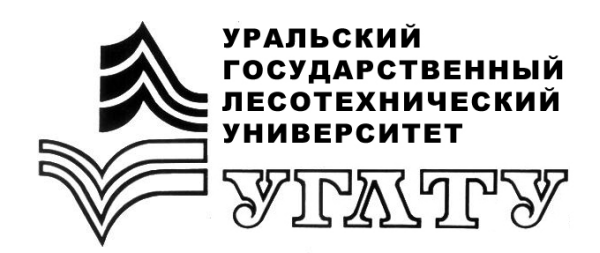

Т.С. Крайнова

# ИНФОРМАТИКА И ПРОГРАММИРОВАНИЕ MS Access

Екатеринбург 2017

### МИНОБРНАУКИ РОССИИ

ФГБОУ ВО «УРАЛЬСКИЙ ГОСУДАРСТВЕННЫЙ ЛЕСОТЕХНИЧЕСКИЙ УНИВЕРСИТЕТ»

Кафедра информационных технологий и моделирования

Т.С. Крайнова

# ИНФОРМАТИКА И ПРОГРАММИРОВАНИЕ MS Access

Учебно-методическое пособие по выполнению лабораторно-практического цикла для обучающихся по направлению подготовки 09.03.03 «Прикладная информатика» всех форм обучения

> Екатеринбург 2017

Печатается по рекомендации методической комиссии ИЭУ. Протокол № 2 от 17 октября 2016 г.

Рецензент: Т.В. Малкова, старший преподаватель кафедры ИТиМ

Редактор Н.В. Рощина Оператор компьютерной верстки Т.В. Упорова

| Подписано в печать 22.05.17 |                   | Поз. 79        |
|-----------------------------|-------------------|----------------|
| Плоская печать              | Формат 60×84 1/16 | Тираж 10 экз.  |
| Заказ №                     | Печ. л. 2,09      | Цена руб. коп. |

Редакционно-издательский отдел УГЛТУ Отдел оперативной полиграфии УГЛТУ

### введение

Система управления базами данных (СУБД) является универсальным программным инструментом создания и обслуживания баз данных (БД).

*База данных (БД)* – организованная на машинном носителе совокупность взаимосвязанных данных, содержащая сведения о различных информационных объектах предметной области.

Предметная область – часть реального мира, отражаемая в БД.

*Информационный объект* – это информационное описание некоторой сущности предметной области.

Сущность – реальный объект, процесс, явление или событие.

Современные СУБД поддерживают реляционную модель данных.

*Реляционная БД* – множество взаимосвязанных двумерных таблиц, в каждой из которых содержатся сведения об одном информационном объекте предметной области.

### Структурные элементы БД

*Таблица* – набор данных по конкретной предметной области (рис. 1). Содержание таблицы заключено в ее строках, однотипных по структуре. Каждая строка таблицы содержит данные о конкретном экземпляре сущности (например, о студенте) и называется *записью*. Структура записи определяется составом входящих в нее полей.

*Поле* – это элементарная единица логической организации данных, которая соответствует отдельной, неделимой единице информации.

Характеристики поля:

1) имя (например, фамилия, адрес, факультет);

2) *тип* определяется хранимой информацией (текстовый, числовой, денежный и т.д.);

3) длина – максимальное число символов для текстового типа;

4) *точность* – количество десятичных знаков для отображения числовых данных.

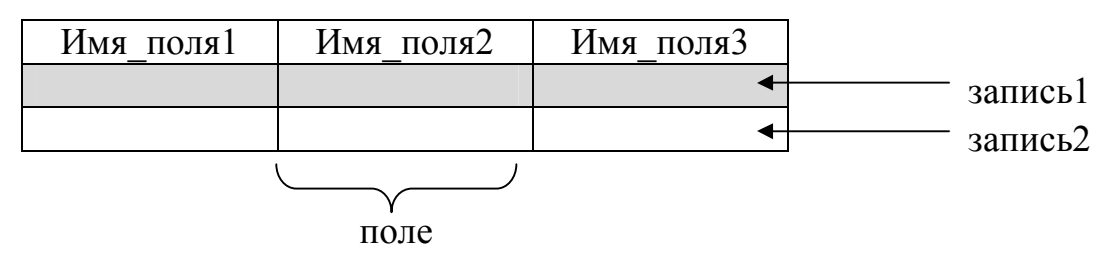

Рис. 1. Структура таблицы БД в общем виде

Для однозначной идентификации каждой записи таблица должна иметь уникальный (первичный) ключ. По значению ключа отыскивается единственная запись в таблице. Ключ может состоять из одного или нескольких полей. Ключ, состоящий из одного поля, называется простым, из нескольких – составным. Значение уникального ключа не может повторяться в нескольких записях. Например, у обучающегося – шифр, у автомобиля – номер.

СУБД Access входит в состав пакета Microsoft Office, включает в себя все необходимые инструментальные средства для создания локальных БД, общей БД в локальной сети с файловым сервером или БД на SQL-сервере, а также создание приложения пользователя, работающего с этими БД.

Каждый объект и элемент управления MS Access имеет набор свойств. Определяя свойства, можно настраивать объекты и элементы управления.

Объекты MS Access:

1) *таблицы* создаются пользователем для хранения данных об одном информационном объекте и содержат всю информацию, необходимую для решения задачи; структура таблицы определяется составом полей; каждая запись хранится только в одном экземпляре;

2) запросы используются для выборки определенных сведений из таблицы;

3) *формы* предназначены для ввода и просмотра данных таблиц в удобном виде; в формы вставляются диаграммы, рисунки, видео, звуковые фрагменты;

4) *отчеты* применяются для формирования выходных документов, содержащих результаты решения задачи;

5) *макросы* позволяют автоматизировать некоторые действия пользователя, не погружаясь в программирование;

6) *модули* содержат программы на языке VBA для реализации нестандартных процедур.

### Создание файла БД

1) запустить MS Access (рис. 2);

2) меню Файл – Новая база данных в правой части окна в строке Имя файла указать имя создаваемой БД и размещение файла на своем носителе информации, щелкнув по изображению папки;

3) нажать кнопку Создать.

| Сохранить                                     | Доступные шаблон  | ы               |                  |                            | Новая база данных        |   |
|-----------------------------------------------|-------------------|-----------------|------------------|----------------------------|--------------------------|---|
| <ul> <li>Сохранить базу данных как</li> </ul> | 😌 🤄 🙆 Домої       | ă               |                  |                            |                          |   |
| 🚰 Открыть                                     |                   |                 |                  |                            |                          |   |
| 📑 Закрыть базу данных                         |                   |                 | CD               |                            |                          |   |
| Сведения                                      | Новая база данных | Пустая веб-база | Последние        | Образцы шаблонов           |                          |   |
| Последние                                     |                   | Annua           | Listorion bi     |                            |                          |   |
| Создать                                       |                   |                 |                  |                            |                          |   |
| Печать                                        | Мои шаблоны       |                 |                  |                            |                          |   |
| Сохранить и<br>опубликовать                   | Шаблоны Office.co | m               | Поиск шаблон     | юв на сайте Office.com 🛛 🔶 |                          |   |
| Справка                                       |                   |                 |                  |                            |                          |   |
| 🗄 Параметры                                   |                   | 2               |                  |                            | Mare La Nac              |   |
| 🛛 Выход                                       | Активы            | Контакты        | Вопросы и задачи | Некоммерческие             | Database1                | 1 |
|                                               |                   |                 |                  |                            | C:\Users\Vaio\Documents\ |   |
|                                               | p32222288         |                 |                  |                            |                          |   |
|                                               | - *               |                 |                  |                            |                          |   |

Рис. 2. Окно запуска MS Access

### ЛАБОРАТОРНАЯ РАБОТА 1

### Тема: Создание таблиц БД

Поставлена следующая задача: пусть необходимо построить БД, содержащую информацию об успеваемости студентов.

В результате анализа предметной области (ведомостей, зачетных книжек и личных дел обучающихся) можно выделить следующие информационные объекты:

- Специальность: список специальностей вуза;

– Обучающийся: личные данные обучающихся;

– Успеваемость: оценки обучающихся по изучаемым дисциплинам.

Создадим информационный объект – таблицу Специальность, имеющий реквизитный состав, представленный в табл. 1. Первичный ключ в информационном объекте (таблице реквизитов) выделен жирным шрифтом.

Таблица 1

| Имя таблицы   | Имя поля          | Тип данных | Свойства поля - размер |
|---------------|-------------------|------------|------------------------|
| Специальность | Код специальности | текстовый  | 10                     |
|               | Наименование      | текстовый  | 100                    |
|               | специальности     |            |                        |

#### Реквизиты объекта Специальность

<u>Для этого:</u>

1) выбрать меню Создание – Конструктор таблиц (рис. 3);

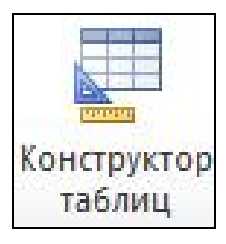

Рис. 3. Вызов Конструктора таблиц

2) на экране появится окно конструирования таблицы, в котором указываются имя поля, тип данных. После указания типа данных, активизируется панель в нижней части окна – Свойства поля (рис. 4), где изменяют по необходимости свойства для соответствующего реквизита;

| Специальность         |            |            |      |                                        | ×        |
|-----------------------|------------|------------|------|----------------------------------------|----------|
| Имя поля              | s. (1      | Тип данных |      | Описание                               | Ŀ        |
| Код специальности     |            | Текстовый  |      |                                        |          |
| Наименование спец     | иальности  | Текстовый  |      |                                        |          |
|                       |            |            |      |                                        |          |
| Свойс                 |            | Свойства   | поля |                                        |          |
| Общие Подстановк      | a          |            |      |                                        |          |
| Размер поля           | 10         |            | *    |                                        |          |
| Формат поля           |            |            |      |                                        |          |
| Маска ввода           |            |            |      |                                        |          |
| Подпись               |            |            |      |                                        |          |
| Значение по умолчанию |            |            |      |                                        |          |
| Условие на значение   |            |            |      | Имя поля может содержать не более 64   |          |
| Сообщение об ошибке   | 1          |            | 8    | знаков (включая проселы). Для получени |          |
| Обязательное поле     | Нет        |            |      | F1.                                    | <b>"</b> |
| Пустые строки         | Да         |            |      |                                        |          |
| Индексированное поле  | Нет        |            |      |                                        |          |
| Сжатие Юникод         | Да         |            |      |                                        |          |
| Режим IME             | Нет контро | 19         |      |                                        |          |
| Режим предложений IME | Нет        |            |      |                                        |          |
| Смарт-теги            |            |            | -    |                                        |          |

Рис. 4. Создание полей таблицы

3) для поля Код специальности определить признак первичности ключа:

а) установить курсор в поле, являющееся ключевым;

б) нажать на панели инструментов пиктограмму Ключевое поле (рис. 5).

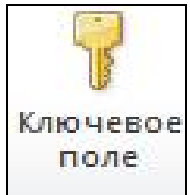

Рис. 5. Пиктограмма Ключевое поле

В результате выполненных действий рядом с полем, являющемся ключевым, появится изображение ключа (рис. 6).

|         | <b>9 •</b> (≥ •  ∓ Ус | певаемостьСтудентов : б                   | аза данных (Acces                                | s 2007) - Micr                              | Работ | а с таблицами                                | A COMPANY                                                 |                                 |                           | ×   |
|---------|-----------------------|-------------------------------------------|--------------------------------------------------|---------------------------------------------|-------|----------------------------------------------|-----------------------------------------------------------|---------------------------------|---------------------------|-----|
| Файл    | Главная Сс            | здание Внешние да                         | нные Работа с                                    | базами данных                               | Ko    | онструктор                                   |                                                           |                                 |                           | ۵ 🕜 |
| Режим   | Ключевое<br>поле      | итель Проверка<br>условий 🤐 Изм<br>Сервис | авить строки<br>лить строки<br>енить подстановку | Страница Инде<br>свойств<br>Показать или ск |       | Создать макросы<br>данных +<br>События полей | Переименовать<br>или удалить макрос<br>, записей и таблиц | Схема Зави<br>данных об<br>Связ | исимости<br>бъектов<br>5и |     |
| Все объ | ьекты Ас 🛞            | П Специальность                           |                                                  |                                             |       |                                              |                                                           |                                 |                           | ×   |
| Таблиц  | цы 🌣                  | Имя п                                     | оля                                              | Тип данных                                  | <     |                                              | Описан                                                    | ие                              |                           |     |
| 06      | бучающийся            | 😵 Код специальнос                         | ти Т                                             | екстовый                                    |       |                                              |                                                           |                                 |                           |     |
| 🛄 Cn    | тециальность          | Наименование с                            | пециальности Т                                   | екстовый                                    |       |                                              |                                                           |                                 |                           | -   |
| Ш Усг   | певаемость            |                                           |                                                  |                                             |       |                                              |                                                           |                                 |                           | -   |

Рис. 6. Определение простого ключа таблицы

Если первичный ключ таблицы составной:

а) выделить поля, которые являются ключевыми, при выделении нескольких полей манипулятор мышь имеет вид горизонтальной стрелки

б) нажать на панели инструментов пиктограмму Ключевое поле (рис. 7).

| ▲   🚽 🤊 🕶 (의 +   ╤ Успе | ваемостьСтудентов : база данных (А | Access 2007) - Micr Pae                            | ота с таблицами                                                |                                                    |     |
|-------------------------|------------------------------------|----------------------------------------------------|----------------------------------------------------------------|----------------------------------------------------|-----|
| Файл Главная Созд       | ание Внешние данные Раб            | ота с базами данных                                | Конструктор                                                    |                                                    | ۵ 🕜 |
| Режими<br>Режимы        | ель Проверка<br>условий<br>Сервис  | новку Страница Индексы свойств Показать или скрыть | Создать макросы Пер.<br>данных тили уд<br>События полей, запис | ейменовать<br>алить макрос<br>ей и таблиц<br>связи |     |
| Все объекты Ас 🗑 «      | Успеваемость                       |                                                    |                                                                |                                                    | ×   |
| Таблицы                 | Имя поля                           | Тип данных                                         |                                                                | Описание                                           |     |
| 🛄 Обучающийся 💡         | Шифр                               | Текстовый                                          |                                                                |                                                    |     |
| Специальность           | Семестр                            | Числовой                                           |                                                                |                                                    |     |
|                         | Дисциплина                         | Текстовый                                          |                                                                |                                                    |     |
| Успеваемость            | Оценка                             | Числовой                                           |                                                                |                                                    |     |
|                         | Дата сдачи                         | Дата/время                                         |                                                                |                                                    |     |
|                         | ФИО преподавателя                  | Текстовый                                          |                                                                |                                                    | -   |
|                         |                                    |                                                    |                                                                |                                                    |     |

Рис. 7. Определение составного ключа таблицы

4) сохранить таблицу:

а) выбрать меню Файл – Сохранить объект как... – в строке Сохранение объекта "Таблица1" в: указать имя таблицы Специальность (рис. 8);

б) нажать кнопку Ок.

| Сохранение              | 8          | x    |
|-------------------------|------------|------|
| Сохранение объекта "Таб | блица1" в: |      |
| Специальность           | 210        |      |
| <u>К</u> ак             |            |      |
| Таблица                 |            |      |
|                         | ОК От      | мена |

Рис. 8. Сохранение объекта таблица

Аналогичным образом создать, присвоить имена и указать первичный ключ в информационных объектах, представленных в табл. 2.

### Таблица 2

| Имя таблицы  | Имя поля          | Тип данных | Свойства            |
|--------------|-------------------|------------|---------------------|
|              |                   |            | поля - размер       |
| Обучающийся  | Шифр              | текстовый  | 5                   |
|              | Фамилия           | текстовый  | 25                  |
|              | Имя               | текстовый  | 15                  |
|              | Отчество          | текстовый  | 15                  |
|              | Код специальности | текстовый  | 10                  |
|              | Курс              | числовой   | длинное целое       |
|              | Группа            | числовой   | длинное целое       |
|              | Дата рождения     | дата/время | краткий формат даты |
|              | Национальность    | текстовый  | 15                  |
|              | Адрес             | текстовый  | 150                 |
| Успеваемость | Шифр              | текстовый  | 5                   |
|              | Семестр           | числовой   | длинное целое       |
|              | Дисциплина        | текстовый  | 100                 |
|              | Оценка            | числовой   | длинное целое       |
|              | Дата сдачи        | дата/время | краткий формат даты |
|              | ФИО преподавателя | текстовый  | 50                  |

### Реквизитный состав информационных объектов БД

### В итоге получим (рис. 9).

| ▲ 🚽 🎝 • (° +   =                                                                    | УспеваемостьСтуде                            | ентов : база данных (Access 200        | 7) - Microsoft A                 | Access                                                                         |
|-------------------------------------------------------------------------------------|----------------------------------------------|----------------------------------------|----------------------------------|--------------------------------------------------------------------------------|
| Файл Главная                                                                        | Создание Внешние данные                      | Работа с базами данных                 |                                  | ۵ 😮                                                                            |
| Режим Буфер обмена                                                                  | Фильтр<br>Фильтр<br>К<br>Сортировка и фильтр | У<br>Обновить<br>все * Х * Э<br>Записи | Найти<br>Найти<br>Найти<br>Найти | ▼ ▼ 臣臣<br>Ж К Ц 律譚 № -   璽 -<br>А - 砂 - 魚 -   臣 言 ■ -<br>Форматирование текста |
| Все объекты Ас 🔊<br>Таблицы 🍣<br>Ш Обучающийся<br>Ш Специальность<br>Ш Успеваемость | «                                            |                                        |                                  |                                                                                |
| Готово                                                                              |                                              |                                        |                                  |                                                                                |

Рис. 9. Окно БД

### ЛАБОРАТОРНАЯ РАБОТА 2

### Тема: Ввод и редактирование данных в таблицах

Непосредственный ввод данных в таблицу осуществляется в Режиме таблицы. Переход в этот режим можно выполнить следующими действиями:

1) выделить в окне БД имя таблицы;

2) дважды щелкнуть левой кнопкой мыши по имени таблицы. MS Access откроет таблицу в режиме заполнения данными (рис. 10).

| A                            | спеваемостьСтудентов : база данн        | ых (Access 2007) - Micr                                                  | Работа с таблицами                                                                                                    |                                                                 |
|------------------------------|-----------------------------------------|--------------------------------------------------------------------------|----------------------------------------------------------------------------------------------------|-----------------------------------------------------------------|
| Файл Главная С               | оздание Внешние данные                  | Работа с базами данных                                                   | Поля Таблица                                                                                                    | ۵ (2)                                                           |
| Режим<br>Режимы Буфер обмена | Фильтр<br>Фольтр<br>Сортировка и фильтр | Ут<br>Т<br>V<br>V<br>V<br>V<br>V<br>V<br>V<br>V<br>V<br>V<br>V<br>V<br>V | Сал<br>Адас<br>Адас | bri v 11 v 注 注<br><i>К</i> Ч 律 律 № - Ш v<br>* 砂 · 金 · 美 王 王 Ш · |
| Все объекты Ас 🛞 «           | Специальность                           |                                                                          |                                                                                                    | ×                                                               |
| Таблицы                      | Код специальности 👻<br>*                | Наименование специал                                                     | ьности 👻 Щелкни                                                                                                    | те для добавления 👻                                             |
| Успеваемость Режим таблицы   | Запись: И 📢 из 1 🕨 М 🕨                  | 🕏 Нет фильтра Поиск                                                      |                                                                                                    | ■# @ ¥ ;                                                        |

Рис. 10. Режим таблицы для заполнения информационного объекта Специальность

Для перехода в Режим таблицы из окна Конструктора таблиц необходимо выбрать на панели инструментов Режим – Режим таблицы (рис. 11).

| А   🛃 🧐 ▾ (थ ▾   ╤ Успеваемост<br>Файл Главная Создание | ъСтудентов : база данных (Access<br>Внешние данные Работа с I                                                                                                    | 2007) - Місг Работа с так<br>базами данных Констру    | блицами ктор                                                                                                    | 3 |
|---------------------------------------------------------|----------------------------------------------------------------------------------------------------|-------------------------------------------------------|----------------------------------------------------------------------------------------------------|---|
| Режим Вставить Фильтр                                   | Ц По возрастанию Уу Ц<br>Ц По убыванию №<br>У Удалить сортировку У Об<br>ортировка и фильтр                                                                                                    | Создать Σ<br>новить<br>всс т Худалить ▼<br>Записи     | ▲ 4                                                                                                    |   |
| <u>Р</u> ежим таблицы «                                 | Специальность                                                                                                    |                                                       |                                                                                                    | × |
| Сводная таблица                                         | Имя поля                                                                                                    | Тип данных<br>Числовой                                | Описание                                                                                                    |   |
| Сводная диаграмма                                       | Наименование специал                                                                                                    | ьности Текстовый                                      |                                                                                                    |   |
|                                                         |                                                                                                    | Свойсте                                               | аполя                                                                                                    |   |
| Конструктор                                             | Общие подстановка<br>Размер поля Дли<br>Формат поля Дли<br>Формат поля Дли<br>Формат поля Дли<br>Формат поля<br>Маска ввода<br>Подпись<br>Значение по умолчанию<br>Условие на значение<br>Сообщение об ошибке<br>Обязательное поле Нет<br>Индексированное поле Да (<br>Смарт-теги<br>Выравнивание текста Обы | інное целое<br>о<br>Совпадения не допускаются)<br>цее | Имя поля может содержать не более 64<br>знаков (включая пробелы). Для получения<br>справки по именам полей нажмите клавишу<br>F1. | T |
| Конструктор. F6 = переключение око                      | )<br>он. F1 = справка.                                                                                                    |                                                       | II & & ¥                                                                                                    | 1 |

Рис. 11. Переход в Режим таблицы из режима Конструктор

Корректность вводимых данных (соответствующие заданному типу поля, размеру и условию на значение, которые определены в свойствах полей в режиме Конструктор) проверяется автоматически при их вводе (рис. 12). Отслеживается уникальность значений ключевых полей (рис. 13). Если вводимое значение не является допустимым, появляется предупредительное сообщение. Для создания новой записи должны быть обязательно заполнены ключевые и обязательные поля (рис. 14), а также поля связи, если установлены связи таблицы с другими таблицами.

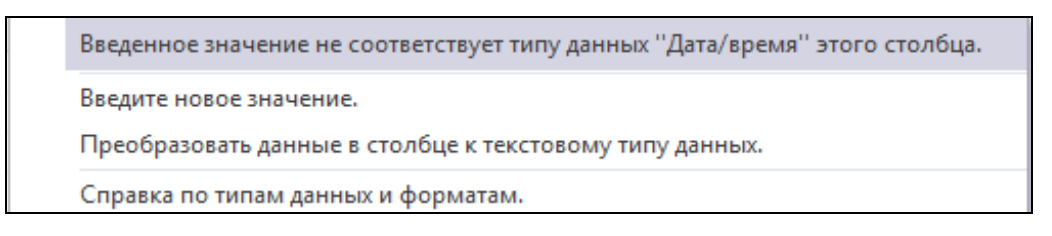

Рис. 12. Сообщение об ошибке при некорректном вводе данных типа Дата/время

| nerosore | in Access                                                                                                    |                                                                                                    |                                   |
|----------|----------------------------------------------------------------------------------------------------|----------------------------------------------------------------------------------------------------|-----------------------------------|
|          | Не удалось внести изменения из-за повторяющихся значе<br>нескольких полях, содержащих повторяющиеся значени<br>и повторите попытку. | ении в индексе, первичном ключе или связях. Измените данные<br>я, удалите индекс или переопределите его, разрешив повторя | : в одном или<br>ющиеся значения, |
|          |                                                                                                    | Crosseva                                                                                                    |                                   |

Рис. 13. Сообщение об ошибке в случае ввода повторяющегося значения ключевого поля

| licrosoft | Access 🗾 🔀                                                 |
|-----------|------------------------------------------------------------|
|           | Индекс или ключ не может содержать пустое значение (Null). |
|           | ОК <u>С</u> правка                                         |

Рис. 14. Сообщение об ошибке, если не заполнено ключевое поле

Сохранение введенных записей происходит автоматически при закрытии таблицы.

Задание: заполнить по порядку таблицы БД соответствующими записями (табл. 3 – табл. 5).

Таблица 3

Данные для заполнения информационного объекта Специальность

| Код           | Наименорание специали ности                           |
|---------------|-------------------------------------------------------|
| специальности | Паименование специальности                            |
| 23.03.01      | Технология транспортных средств                       |
| 23.03.03      | Эксплуатация транспортно-технологических машин и ком- |
|               | плексов                                               |
| 23.05.01      | Наземные транспортно-технологические средства         |
| 15.03.04      | Автоматизация технологических процессов и производств |

### Таблица 4

| Шифр  | Фамилия  | Имя     | Отчество   | Код<br>специаль-<br>ности | Kypc | Группа | Дата<br>рождения | Нацио-<br>нальность | Адрес                         |
|-------|----------|---------|------------|---------------------------|------|--------|------------------|---------------------|-------------------------------|
| 12121 | Иванов   | Герман  | Олегович   | 23.03.01                  | 1    | 11     | 19.07.1993       | РФ                  | Серов, Ленина, 4-67           |
| 13131 | Петров   | Игнат   | Ильич      | 23.03.01                  | 1    | 11     | 20.06.1993       | РФ                  | Тавда, Мира, 16-58            |
| 14141 | Серова   | Ольга   | Игоревна   | 23.03.01                  | 2    | 21     | 06.04.1992       | Украина             | Пермь, Седова, 4-1            |
| 15151 | Ежов     | Игорь   | Павлович   | 23.03.01                  | 3    | 31     | 07.08.1992       | РФ                  | Сысерть, Майская, 9-24        |
| 16161 | Смирнова | Марина  | Ивановна   | 23.03.01                  | 3    | 31     | 26.03.1990       | Башкирия            | Уфа, Гоголя, 98-37            |
| 17171 | Волков   | Антон   | Сергеевич  | 23.03.03                  | 3    | 31     | 11.09.1992       | РФ                  | Екатеринбург, Крауля, 6       |
| 18181 | Пастухов | Иван    | Николаевич | 23.03.03                  | 3    | 31     | 27.10.1992       | Украина             | В.Пышма, Кирова, 7-12         |
| 19191 | Чехов    | Виктор  | Юрьевич    | 23.03.03                  | 4    | 41     | 31.07.1991       | РФ                  | Туринск, Коммуны, 41          |
| 21212 | Маркова  | Юлия    | Борисовна  | 23.03.03                  | 4    | 41     | 01.12.1991       | РФ                  | Серов, К-Маркса, 23-1         |
| 23232 | Харлов   | Алексей | Иванович   | 23.05.01                  | 1    | 111    | 09.08.1993       | РФ                  | В.Пышма, Черепанова,<br>35-89 |
| 24242 | Бусыгин  | Андрей  | Федорович  | 23.05.01                  | 3    | 311    | 21.09.1992       | Украина             | Миасс, Мартьянова, 6-2        |
| 25252 | Зыкова   | Ольга   | Сергеевна  | 23.05.01                  | 3    | 311    | 02.06.1992       | РФ                  | Пермь, Куйбышева, 9           |
| 26262 | Валиулин | Ильяс   | Юрьевич    | 23.05.01                  | 4    | 411    | 15.07.1991       | Башкирия            | Уфа, Марата, 4-10             |
| 27272 | Седышева | Татьяна | Семеновна  | 15.03.04                  | 1    | 12     | 11.11.1993       | РФ                  | Тавда, Мира, 18-2             |
| 28282 | Бызова   | Ирина   | Павловна   | 15.03.04                  | 1    | 12     | 15.02.1993       | Башкирия            | Уфа, Долорес, 12-23           |
| 29292 | Маринина | Альбина | Алимовна   | 15.03.04                  | 1    | 12     | 18.10.1993       | Башкирия            | Уфа, П.Морозова, 5-7          |
| 31313 | Скрипин  | Кирилл  | Сергеевич  | 15.03.04                  | 2    | 22     | 26.04.1992       | РФ                  | Тавда, Бажова, 60-2           |
| 32323 | Рыбин    | Андрей  | Ильич      | 15.03.04                  | 2    | 22     | 14.02.1992       | РФ                  | Серов, Н.Воли, 25-11          |
| 34343 | Никулин  | Юрий    | Иванович   | 15.03.04                  | 2    | 22     | 26.09.1992       | РФ                  | Соликамск, Мира, 8-21         |
| 35353 | Макаров  | Олег    | Николаевич | 15.03.04                  | 3    | 33     | 09.07.1992       | РФ                  | Приобье, Профсоюзов, 3        |

### Данные для заполнения информационного объекта Обучающийся

Таблица 5

| IIIudop | Concorr | Пионинацио                       | Ououro | Пото опони | ФИО            |
|---------|---------|----------------------------------|--------|------------|----------------|
| шифр    | Семестр | дисциплина                       | Оценка | Дата Сдачи | преподавателя  |
| 1       | 2       | 3                                | 4      | 5          | 6              |
| 12121   | 1       | История                          | 5      | 12.01.2015 | Пухов Д.Ю.     |
| 12121   | 1       | Химия                            | 4      | 14.01.2015 | Серова Е.Ю.    |
| 12121   | 1       | Математика                       | 4      | 18.01.2015 | Демидова И.Н.  |
| 13131   | 1       | История                          | 4      | 12.01.2015 | Пухов Д.Ю.     |
| 13131   | 1       | Химия                            | 3      | 14.01.2015 | Серова Е.Ю.    |
| 13131   | 1       | Математика                       | 4      | 18.01.2015 | Демидова И.Н.  |
| 14141   | 3       | Иностранный язык                 | 4      | 19.01.2015 | Васильева Д.А. |
| 14141   | 3       | Физическая культура              | 3      | 21.01.2015 | Жданова Ю.А.   |
| 15151   | 5       | Системы управления базами данных | 4      | 22.01.2015 | Голубев Н.А.   |
| 15151   | 5       | Общая теория транспортных систем | 5      | 27.01.2015 | Панычев А.П.   |
| 16161   | 5       | Системы управления базами данных | 4      | 22.01.2015 | Голубев Н.А.   |
| 16161   | 5       | Общая теория транспортных систем | 4      | 27.01.2015 | Панычев А.П.   |
| 17171   | 5       | Системы управления базами данных | 5      | 22.01.2015 | Голубев Н.А.   |
| 17171   | 5       | Общая теория транспортных систем | 5      | 27.01.2015 | Панычев А.П.   |
| 18181   | 5       | Системы управления базами данных | 3      | 22.01.2015 | Голубев Н.А.   |
| 18181   | 5       | Общая теория транспортных систем | 4      | 27.01.2015 | Панычев А.П.   |
| 19191   | 7       | БЖД                              | 4      | 25.01.2015 | Чумарный Г.В.  |
| 21212   | 7       | БЖД                              | 5      | 25.01.2015 | Чумарный Г.В.  |
| 23232   | 1       | Вычислительные системы и сети    | 4      | 14.01.2015 | Голубев Н.А.   |
| 23232   | 1       | Математика                       | 5      | 16.01.2015 | Демидова И.Н.  |
| 24242   | 5       | Теоретическая механика           | 4      | 12.01.2015 | Раевская Л.Т.  |
| 24242   | 5       | Диагностика транспортных средств | 4      | 15.01.2015 | Сидоров Б.А.   |

### Данные для заполнения информационного объекта Успеваемость

## Продолжение табл. 5

| 1     | 2 | 3                                 | 4 | 5          | 6              |
|-------|---|-----------------------------------|---|------------|----------------|
| 25252 | 5 | Теоретическая механика            | 3 | 12.01.2015 | Раевская Л.Т.  |
| 25252 | 5 | Диагностика транспортных средств  | 4 | 15.01.2015 | Сидоров Б.А.   |
| 26262 | 7 | Прикладное программирование       | 3 | 11.01.2015 | Крайнова Т.С.  |
| 26262 | 7 | ЭВМ в проектировании процессов ТО | 4 | 14.01.2015 | Алексеева О.В. |
| 27272 | 1 | Физика                            | 5 | 17.01.2015 | Чащина В.Г.    |
| 27272 | 1 | Начертательная геометрия          | 4 | 19.01.2015 | Загребина Т.В. |
| 27272 | 1 | История                           | 5 | 12.01.2015 | Пухов Д.Ю.     |
| 28282 | 1 | Физика                            | 5 | 17.01.2015 | Чащина В.Г.    |
| 28282 | 1 | Начертательная геометрия          | 5 | 19.01.2015 | Загребина Т.В. |
| 28282 | 1 | История                           | 5 | 12.01.2015 | Пухов Д.Ю.     |
| 29292 | 1 | Физика                            | 4 | 17.01.2015 | Чащина В.Г.    |
| 29292 | 1 | Начертательная геометрия          | 3 | 19.01.2015 | Загребина Т.В. |
| 29292 | 1 | История                           | 4 | 12.01.2015 | Пухов Д.Ю.     |
| 31313 | 3 | Алгоритмы и структуры данных      | 4 | 23.01.2015 | Нохрина Г.Л.   |
| 31313 | 3 | Экология                          | 3 | 26.01.2015 | Первова И.Г.   |
| 31313 | 3 | Автоматика и кибернетика          | 4 | 30.01.2015 | Санников А.А.  |
| 32323 | 3 | Алгоритмы и структуры данных      | 3 | 23.01.2015 | Нохрина Г.Л.   |
| 32323 | 3 | Экология                          | 3 | 26.01.2015 | Первова И.Г.   |
| 32323 | 3 | Автоматика и кибернетика          | 3 | 30.01.2015 | Санников А.А.  |
| 34343 | 3 | Алгоритмы и структуры данных      | 5 | 23.01.2015 | Нохрина Г.Л.   |
| 34343 | 3 | Экология                          | 5 | 26.01.2015 | Первова И.Г.   |
| 34343 | 3 | Автоматика и кибернетика          | 3 | 30.01.2015 | Санников А.А.  |
| 35353 | 5 | СУБД                              | 4 | 02.02.2015 | Голубев Н.А.   |
| 35353 | 5 | Робототехника                     | 5 | 21.01.2015 | Санников А.А.  |
| 35353 | 5 | Технологии программирования       | 5 | 23.01.2015 | Крайнова Т.С.  |

### ЛАБОРАТОРНАЯ РАБОТА 3

#### Тема: Установление связи между таблицами

Схема данных в MS Access является не только средством графического отображения логической структуры БД, она активно используется системой в процессе работы с базой данных. Однажды указанные в схеме данных связи используются системой автоматически. На основании взаимосвязанных таблиц система производит объединение данных при создании форм, запросов, отчетов, страниц доступа к данным.

Связь устанавливается между двумя таблицами по одинаковым полям, называемым *ключом связи*. При построении схемы данных MS Access автоматически определяет по выбранному полю связи тип отношения между таблицами.

Выделяют три типа связи:

а) *один-к-одному (1:1):* поле, по которому устанавливается связь, является уникальным ключом как в одной, так и в другой таблице;

б) один-ко-многим  $(1:\infty)$ : поле связи является уникальным ключом главной таблицы, а в подчиненной таблице это поле является неключевым или входит в составной ключ;

в) *многие-ко-многим* ( $\infty$ : $\infty$ ): поле связи входит в составной ключ главной и подчиненной таблицы или поле связи является неключевым полем главной и подчиненной таблицы.

Тип связи многие-ко-многим не используется при создании БД. Нарушается условие целостности данных.

#### Для установления связи между двумя таблицами:

- 1) закрыть все заполненные данными таблицы БД;
- 2) выбрать в меню Работа с базами данных Схема данных (рис. 15);

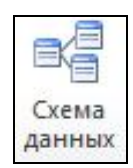

Рис. 15. Пиктограмма Схемы данных БД

3) откроется окно Схема данных; на панели инструментов, выбрать пиктограмму Отобразить таблицу (рис. 16);

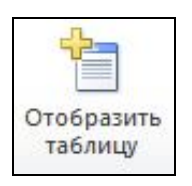

### Рис. 16. Пиктограмма Отобразить таблицу

4) в окне Добавление таблицы выбрать все таблицы БД, нажать кнопку Добавить (рис. 17);

| аолицы  | Запросы | Таблицы и запросы |  |
|---------|---------|-------------------|--|
| Обучаюь | цийся   |                   |  |
| Успевае | иость   |                   |  |
|         |         |                   |  |

Рис. 17. Окно Добавление таблицы

5) закрыть окно Добавление таблицы;

6) левой кнопкой мыши зацепить поле связи главной таблицы и, удерживая, перетащить в соответствующее поле подчиненной таблицы;

7) в появившемся окне Изменение связей (рис. 18) установить флажки Обеспечение целостности данных и Каскадное обновление связанных полей;

8) нажать кнопку Создать для установления связи.

| Таблица/запрос:                                     |            | С <u>в</u> язанная таблица/запр                             | oc: | ОК            |
|-----------------------------------------------------|------------|-------------------------------------------------------------|-----|---------------|
| Специальность                                       | •          | Обучающийся                                                 | •   |               |
| Код специально                                      | •          | Код специальности                                           |     | Отмена        |
|                                                     |            |                                                             |     | Объединение   |
| ✓ Обеспечение цел ✓ каскадное обнов Каскадное удале | ост<br>леі | тности данных<br>ние связанных полей<br>е связанных записей | ĺ   | <u>Н</u> овое |
|                                                     |            |                                                             |     |               |

Рис. 18. Окно Изменение связей

В случае нарушения целостности возникает предупреждение об ошибке (рис. 19). В этом случае необходимо искать несогласованность введенных данных полей связи при заполнении таблиц.

| Microsoft | Access                                                                                                    |
|-----------|----------------------------------------------------------------------------------------------------|
|           | Приложению Microsoft Access не удается создать отношение с обеспечением целостности данных.                                                                                                    |
| 1         | Данные таблицы "Студент" нарушают условия целостности.<br>Например, записи для сотрудника существуют в связанной, но отсутствуют в главной таблице.                                                        |
|           | Измените данные так, чтобы главные записи существовали для всех связанных записей.<br>Для создания связи без <mark>о</mark> беспечения целостности данных снимите флажок "Обеспечение целостности данных". |
|           | OK.                                                                                                    |

Рис. 19. Ошибка при несогласованности данных таблиц

Задание: согласно табл. 6 связать таблицы базы данных Успеваемость Обучающихся (рис. 20).

Таблица 6

| Глариад таблица | Поле срязи        | Полицинализа тэблинэ | Тип   |
|-----------------|-------------------|----------------------|-------|
| тлавпая таолица | Поле связи        | подчиненная гаолица  | связи |
| Специальность   | Код специальности | Обучающийся          | 1:M   |
| Обучающийся     | Шифр              | Успеваемость         | 1:M   |

#### Сведения для связи таблиц БД

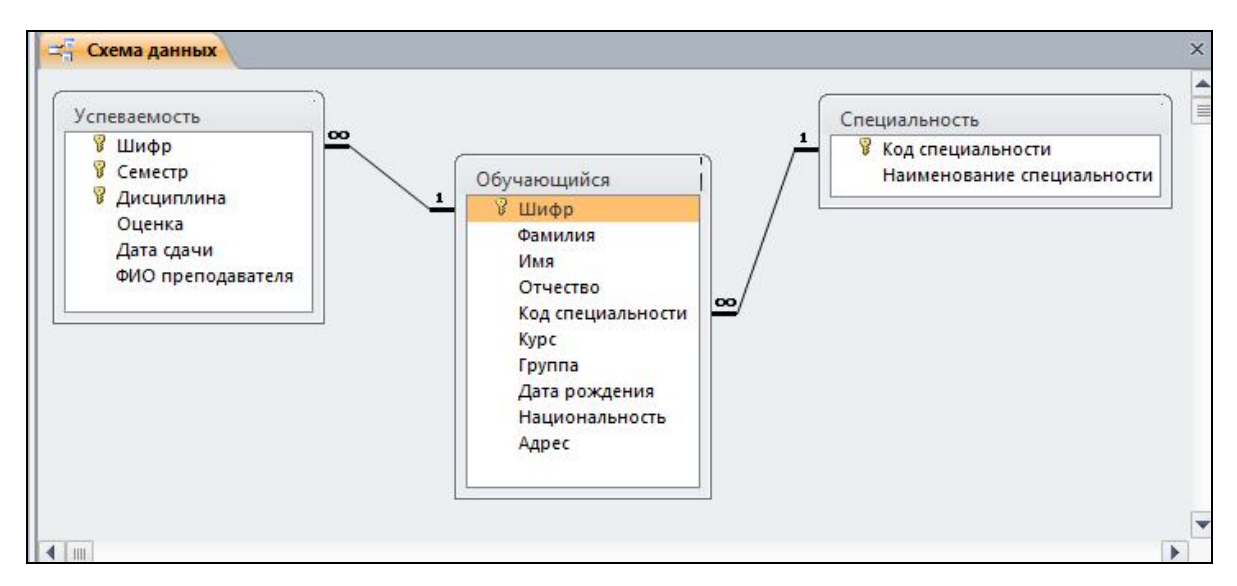

Рис. 20. Схема данных БД Успеваемость обучающихся

### ЛАБОРАТОРНАЯ РАБОТА 4

### Тема: Обработка данных запросами

Запрос – это инструкция для отбора нужных сведений из БД в соответствии с определенными условиями, называемыми критериями. Запрос позволяет выбрать необходимые данные, произвести вычисления и получить результат в виде виртуальной таблицы.

Запрос строится на основе одной или нескольких взаимосвязанных таблиц, позволяя комбинировать содержащуюся в них информацию. Запрос может строиться на основе другого запроса.

#### Последовательность создания запроса

1. Меню Создание – Конструктор запросов (рис. 21).

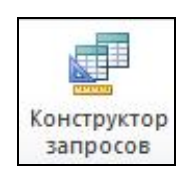

#### Рис.21. Вызов Конструктора запросов

2. В появившемся окне Добавление таблицы (рис. 17) выбрать используемые в запросе таблицы БД, нажать кнопку Добавить и закрыть окно Добавления таблицы.

Окно Конструктора запросов состоит из двух частей (рис. 22).

| Обучающий                                                          | ся                               | Специ                   | альность                                | )                                  |                                                  |   |
|--------------------------------------------------------------------|----------------------------------|-------------------------|-----------------------------------------|------------------------------------|--------------------------------------------------|---|
| Фамилия<br>Имя<br>Отчеств<br>Код спец<br>Курс<br>Группа<br>Дата ро | а 4<br>о<br>циальности<br>ждения |                         | уд специальности<br>вименование специал | њности                             |                                                  |   |
|                                                                    |                                  |                         |                                         |                                    |                                                  |   |
|                                                                    | 24                               |                         |                                         |                                    |                                                  | _ |
| Поле:                                                              | Фамилия                          | Имя                     | Отчество                                | Курс                               | Наименование специальности                       | _ |
| Поле:<br>Имя таблицы:                                              | Фамилия<br>Обучающийся           | Имя<br>Обучающийся      | Отчество<br>Обучающийся                 | <mark>Курс</mark> ↓<br>Обучающийся | Наименование специальности<br>Специальность      | _ |
| Поле:<br>Имя таблицы:<br>Сортировка:                               | Фамилия<br>Обучающийся           | Имя<br>Обучающийся      | Отчество<br>Обучающийся                 | Курс<br>Обучающийся                | Наименование специальности<br>Специальность      |   |
| Поле:<br>Имя таблицы:<br>Сортировка:<br>Вывод на экран:            | Фамилия<br>Обучающийся<br>📝      | Имя<br>Обучающийся<br>📝 | Отчество<br>Обучающийся                 | Курс –<br>Обучающийся<br>✓         | Наименование специальности<br>Специальность<br>Г |   |

Рис. 22. Конструктор запросов

*Верхняя панель* содержит схему данных выбранных для запроса таблиц, а *нижняя панель* является бланком запроса.

Бланк запроса содержит строки:

1) поле: содержатся имена участвующих в запросе полей;

2) имя таблицы: отображается имя таблицы, из которой выбрано поле;

3) сортировка: из списка выбирается порядок следования записей;

4) *вывод на экран*: устанавливаются флажки для полей, которые должны быть включены в результирующую таблицу;

5) условие отбора (или): задается условие для отбора записей из таблицы.

Для просмотра результата выполнения запроса необходимо нажать пиктограмму Выполнить с изображением «красного восклицательного знака» (рис. 22) на панели инструментов меню Конструктор.

Для включения полей в бланк запроса используются приемы:

1) дважды щелкнуть левой кнопкой мыши по имени поля таблицы в схеме данных запроса;

2) последовательно перетащить с помощью мыши требуемые поля из списка полей таблиц схемы данных запроса в первую строку бланка запроса;

3) в первой строке Поле бланка запроса щелчком мыши вызвать появление кнопки списка и выбрать из списка нужное поле; список содержит все поля таблиц, представленных в бланке запроса (рис. 23).

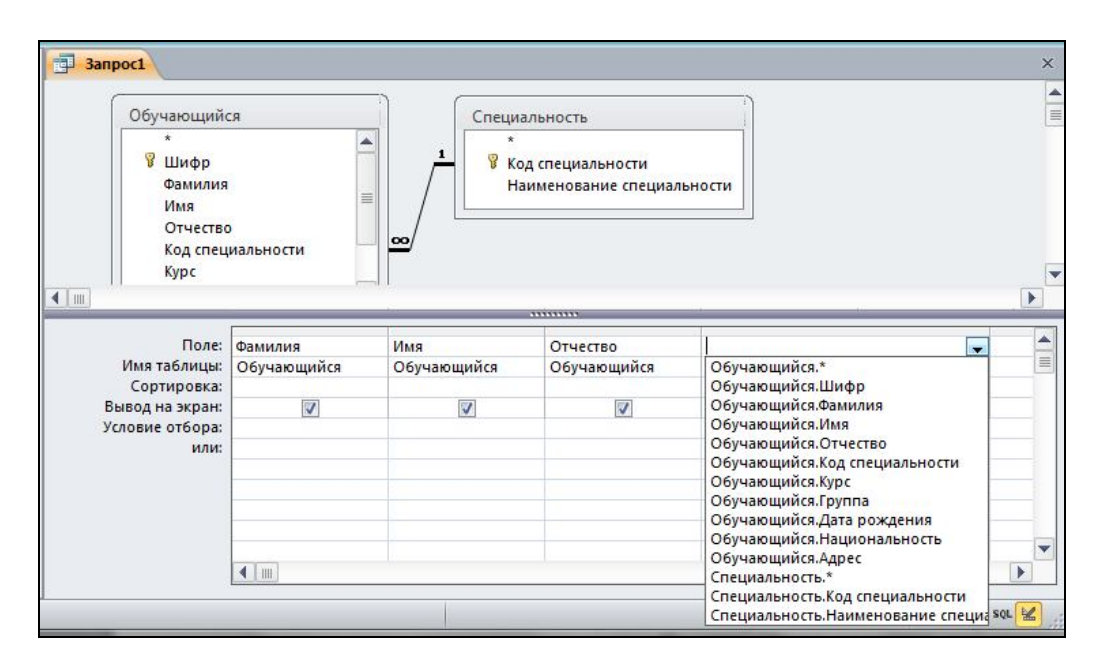

Рис. 23. Добавление полей в бланк запроса с использованием кнопки списка

Каждый столбец бланка запроса соответствует одному из полей таблицы, на которых строится запрос.

### Приемы модификации запроса

Добавление таблицы в схему данных запроса выполняется через контекстное меню, вызываемое в режиме Конструктора запроса, или пиктограммы Отобразить таблицу (рис. 16) на панели инструментов. Удаление поля из бланка запроса требует предварительного выделения соответствующего столбца. Для этого следует переместить курсор в область маркировки столбца, где он примет вид направленной вниз черной стрелки  $\downarrow$ , и щелкнуть левой кнопкой мыши для выделения столбца (рис. 24). Далее нажать клавишу Delete.

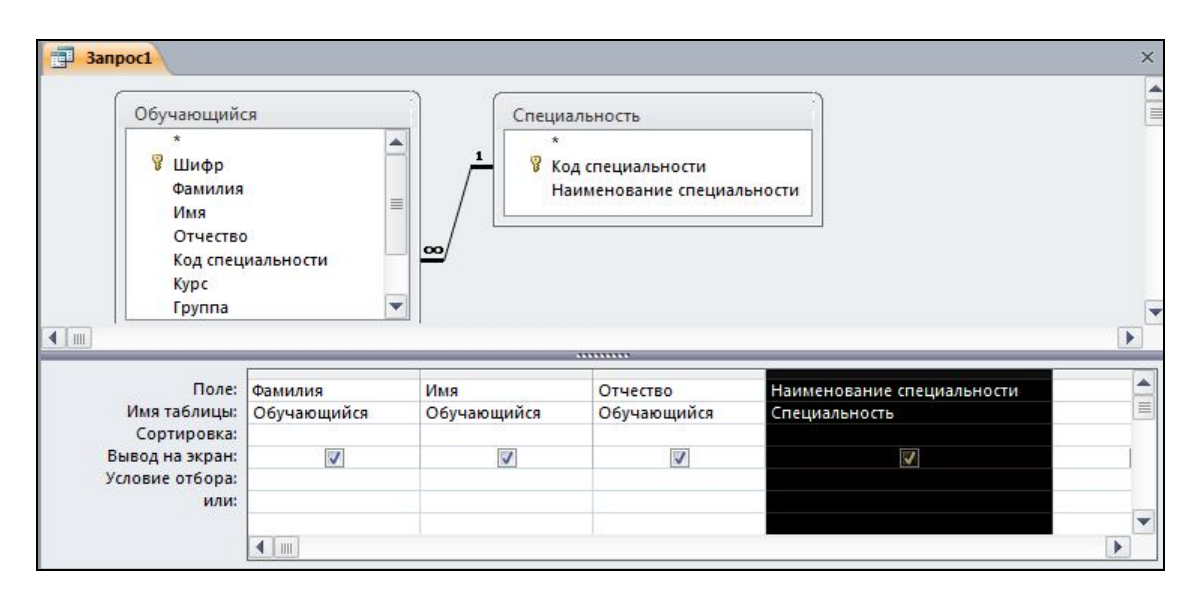

Рис. 24. Выделение поля бланка запроса для удаления или перемещения

Для перемещения поля в бланке запроса необходимо выделить с помощью мыши соответствующий столбец (рис. 24) и переместить его на новую позицию.

**Вычисляемые поля в запросе** рассчитываются на основе значений других полей в таблице запроса. При каждом выполнении запроса производится вычисление с использованием текущих значений полей.

<u>Для этого</u>:

1) создать запрос Конструктором запроса и добавить все необходимые поля в бланк запроса;

2) сохранить запрос: меню Файл – Сохранить;

3) установить курсор в первое пустое поле строки Поле и нажать пиктограмму Построитель («волшебной палочки») на панели инструментов (рис. 25);

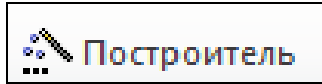

Рис. 25. Пиктограмма Построителя выражений на панели инструментов

Окно построителя выражений имеет вид, представленный на рис. 26.

Любое выражение начинается со знака *равно*. Выбор элементов осуществляется двойным щелчком левой кнопки мыши по имени поля в среднем окне – *Состав полей элемента БД*.

После добавления выражения нажать кнопку Ок для закрытия окна Построителя выражений и сохранения изменений.

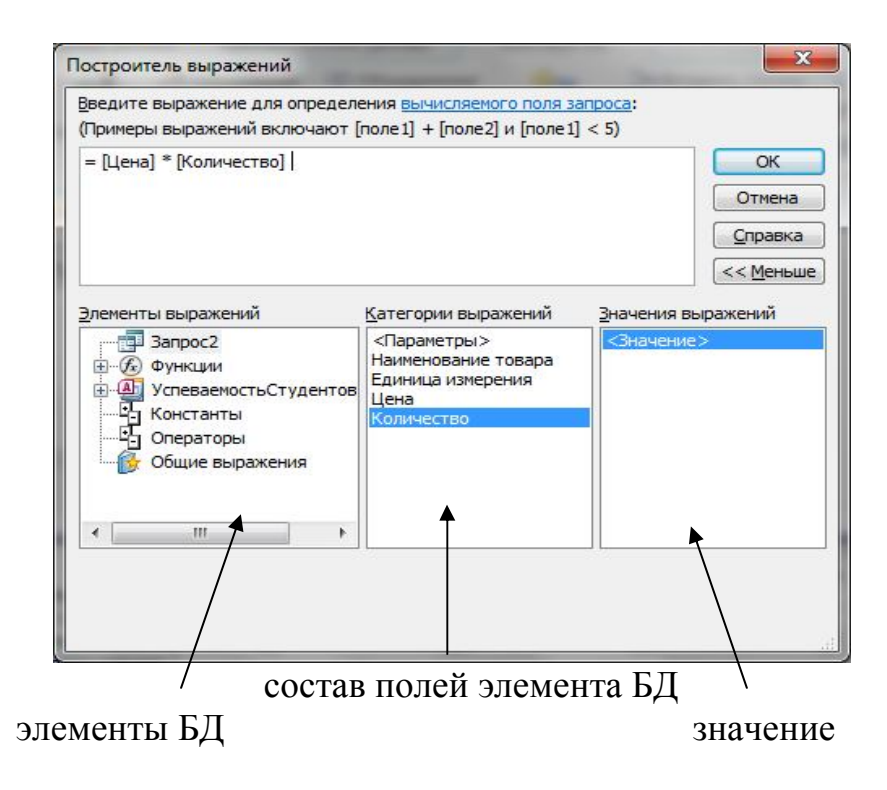

Рис. 26. Окно Построителя выражений

Имя вычисляемого поля – *Выражение1* становится заголовком столбца в таблице с результатами выполнения запроса (рис. 27). Это имя можно изменить.

| Tobap                                                 | 100                                     |                            |               |                     |                                 |
|-------------------------------------------------------|-----------------------------------------|----------------------------|---------------|---------------------|---------------------------------|
| *<br>Код това<br>Наимен<br>Единица<br>Цена<br>Количес | ра<br>рвание товара<br>измерения<br>гво |                            |               |                     |                                 |
|                                                       |                                         |                            |               |                     |                                 |
|                                                       |                                         |                            |               |                     |                                 |
| Поле                                                  | Наименование товара                     | Единица измерения          | Цена          | Количество          | Выражение1: [Цена]*[Количество] |
| Поле<br>Имя таблицы                                   | Наименование товара<br>Товар            | Единица измерения<br>Товар | Цена<br>Товар | Количество<br>Товар | Выражение1: [Цена]*[Количество] |
| Поле<br>Имя таблицы<br>Сортировка                     | Наименование товара<br>Товар            | Единица измерения<br>Товар | Цена<br>Товар | Количество<br>Товар | Выражение1: [Цена]*[Количество] |

Рис. 27. Добавленное в бланк запроса Построителем выражений вычисляемое поле *Выражение1* 

### Задание

Необходимо создать запросы основных четырех типов.

1. **ВЫБОРКА**: выбирает данные из взаимосвязанных таблиц и других запросов. Результатом является таблица, которая существует до закрытия запроса. Записи таблицы результатов запроса формируются на основе записей исходных таблиц и фильтруются в соответствии с заданными в запросе условиями в строке Условие отбора.

**Пример 1.** Показать всех обучающихся 1-го курса специальности 15.03.04 (рис. 28). Фамилии обучающихся в результате запроса отсортировать по возрастанию.

Этапы создания

1. Выполнить меню Создание – Конструктор запросов.

2. В окне Добавление таблицы добавить таблицу Обучающийся.

3. Выбрать поля – Фамилия, Имя, Отчество, Шифр, Код специальности, Курс.

4. Для расположения студентов в алфавитном порядке для поля Фамилия в строке Сортировка выбрать из списка значение по возрастанию.

5. В строке Условие отбора для поля Код специальности указать значение – 15.03.04, а для поля Курс – 1.

6. Посмотреть результат выполнения запроса.

| *<br>8 Шифр                                                 |
|-------------------------------------------------------------|
| Фамили<br>Имя<br>Отчест<br>Код спе                          |
| Курс                                                        |
| Курс                                                        |
| Курс                                                        |
| Курс<br>Поле<br>Имя таблиць                                 |
| Курс<br>Курс<br>Поле<br>Имя таблиць<br>Сортировка           |
| Курс<br>Поле<br>Имя таблиць<br>Сортировка<br>Вывод на экран |

Рис. 28. Запрос1 в режиме Конструктор

2. ПАРАМЕТРИЧЕСКИЙ: позволяет настраивать результат выполнения запроса на параметр, вводимый пользователем в диалоговом окне при запуске. Параметр задается в квадратных скобках в строке Условие отбора.

**Пример 2.** Создать параметрический запрос, в качестве параметра использовать поле **Группа** (рис. 29).

Этапы создания

1. Выполнить меню Создание – Конструктор запросов.

2. В окне Добавление таблицы выбрать таблицу Обучающийся.

3. Добавить поля – Фамилия, Имя, Отчество, Шифр, Группа.

4. В строке Условие отбора для поля Группа записать выражение в квадратных скобках – *Введите номер группы* (рис. 29).

5. Посмотреть результат выполнения запроса.

| Ушифр<br>Фамилия<br>Имя<br>Отчество<br>Код специальности<br>Курс          Отчество       Шифр       Группа         Поле:       Фамилия       Отчество         Имя таблицы:       Обучающийся       Обучающийся       Обучающийся         Обучающийся       Обучающийся       Обучающийся       Обучающийся         Вывод на экран:       ✓       ✓       ✓         Условие отбора:       или:                                                                                                    | Обучающий                                                                                      | ся                     |   |                         |                         |                          |                                                 |   |
|----------------------------------------------------------------------------------------------------|------------------------------------------------------------------------------------------------|------------------------|---|-------------------------|-------------------------|--------------------------|-------------------------------------------------|---|
| Поле:<br>Имя таблицы:<br>Обучающийся Обучающийся Обучающийса Обучающийса Обучающи Обучающи Обучающи Обучающи Обучающи Обучающи Обучающи Обучающи Обучающи Обучающи Обучающи Обучающи Обучающи Обуч | *<br>В Шифр<br>Фамилия<br>Имя<br>Отчестви                                                      |                        |   |                         |                         |                          |                                                 |   |
| Имя таблицы:<br>Сортировка:<br>Вывод на экран:<br>Условие отбора:<br>или:                                                                                                    | Код спес<br>Курс                                                                               | иальности              | - |                         |                         |                          |                                                 |   |
| Сортировка:<br>Вывод на экран:<br>Условие отбора:<br>или:                                                                                                    | Код спец<br>Курс<br>Поле:                                                                      | Фамилия                |   | Имя                     | Отчество                | Шифр                     | Группа                                          | [ |
| Условие отбора:<br>или:                                                                                                    | Код спец<br>Курс<br>Поле:<br>Имя таблицы:                                                      | Фамилия<br>Обучающийся |   | Имя<br>Обучающийся      | Отчество<br>Обучающийся | Шифр<br>Обучающийся      | Группа<br>Обучающийся                           | [ |
| или:                                                                                                    | Код спец<br>Курс<br>Поле:<br>Имя таблицы:<br>Сортировка:<br>Вывод на экран                     | Фамилия<br>Обучающийся |   | Имя<br>Обучающийся      | Отчество<br>Обучающийся | Шифр<br>Обучающийся      | Группа<br>Обучающийся                           |   |
|                                                                                                    | Код спец<br>Курс<br>Поле:<br>Имя таблицы:<br>Сортировка:<br>Вывод на экран:<br>Условие отбора: | Фамилия<br>Обучающийся |   | Имя<br>Обучающийся<br>🕡 | Отчество<br>Обучающийся | Шифр<br>Обучающийся<br>📝 | Группа<br>Обучающийся<br>ІВведите номер группы) |   |

Рис. 29. Запрос2 в режиме Конструктор

При выполнении запроса будет выводиться диалоговое окно (рис. 30), позволяющее ввести значение параметра запроса – номер Группы.

| ведите зн | ачение параметра | 8 ? X  |
|-----------|------------------|--------|
| Введите н | омер группы      |        |
| 12        |                  |        |
|           | ОК               | Отмена |

Рис. 30. Диалоговое окно ввода значения параметра

3. **ПЕРЕКРЕСТНЫЙ:** позволяет представить данные в виде сводных кросс-таблиц, осуществляя при этом разнообразные действия. Такой запрос всегда строится по трем полям: первое поле используется в качестве заголовков строк, второе – заголовков столбцов, третье – для формирования значений.

Пример 3. Создайте перекрестный запрос. В качестве заголовков строк выберите поле Наименование специальности, заголовков столбцов – Курс. В ячейках области сведения кросс-таблицы поместите количество записей по полю Шифр.

Этапы создания

1. Выполнить меню Создание – Конструктор запросов.

2. Добавить таблицы и соответствующие поля (рис. 31).

3. В меню Конструктор (рис. 31) выбрать тип запроса – Перекрестный, в бланк запроса добавятся строки *Перекрестная таблица* и *Групповая* операция.

4. Расставить условия согласно формулировке задания (рис. 31).

5. Посмотреть результат выполнения запроса.

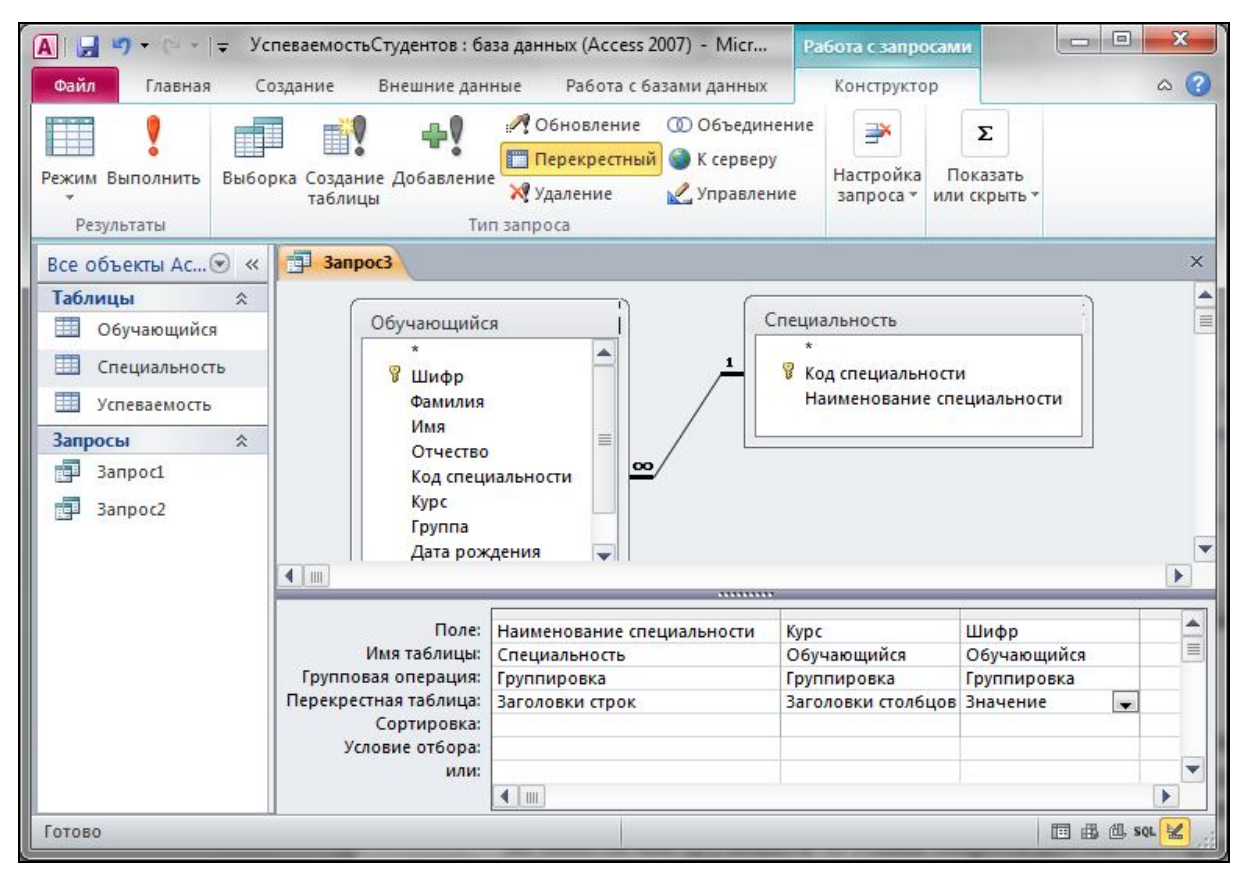

Рис. 31. ЗапросЗ в режиме Конструктор

4. **ГРУППИРОВКА ДАННЫХ:** используется для исключения из списка выводимых значений повторяющихся записей. Для этого после добавления полей необходимо включить пиктограмму Итоги (в виде суммы) на панели инструментов. В бланк запроса добавится строка *Групповая операция*.

**Пример 4.** Вывести список национальностей студентов (рис. 32). <u>Этапы создания</u>

1. Выполнить меню Создание – Конструктор запросов.

2. В окне Добавление таблицы выбрать таблицу Обучающийся.

3. Добавить в бланк запроса поле Национальность.

4. Выбрать меню Конструктор – пиктограмма Итоги, в бланк запроса добавится строка – *Групповая операция*.

5. Посмотреть результат выполнения запроса.

| ▲         →         →         >         УспеваемостьСтуде           Файл         Главная         Создание         Внеш        | нтов : база данных (Access 2007<br>иние данные Работа с базал                                                         | 7) - Micr Ра<br>ми данных | бота с запроса<br>Конструктор | ми.<br>Эн⊒ Вставить строки.                    | а<br>4. Вставить столбцы                      |               |
|----------------------------------------------------------------------------------------------------|----------------------------------------------------------------------------------------------------|---------------------------|-------------------------------|------------------------------------------------|-----------------------------------------------|---------------|
| Режим Выполнить Выборка Создание До                                                                                           | бавление 🙀 Удаление 👷<br>Тип запроса                                                                                  | К серверу<br>управление   | Отобразить<br>таблицу         | Удалить строки<br>Построитель<br>Настройка зап | ₩ Удалить столбцы<br>Ш Возврат: Все •<br>poca | Итоги         |
| Все объекты Ас • «<br>Таблицы ≈<br>Обучающийся<br>Специальность<br>Успеваемость<br>Запросы ≈<br>Запрос1<br>Запрос2<br>Запрос3 | ающийся<br>Этчество<br>(од специальности<br>урс<br>руппа<br>дата рождения<br>ациональность<br>ждрес                   |                           |                               |                                                |                                               | X             |
| Имя та<br>Групповая оп<br>Сорт<br>Вывод н<br>Условие                                                                          | Поле:<br>аблицы:<br>Обучающийся<br>группировка<br>ировка<br>а экран:<br>или:<br>• • • • • • • • • • • • • • • • • • • |                           |                               |                                                |                                               |               |
| Готово                                                                                                    |                                                                                                    |                           |                               |                                                |                                               | 🗉 🕮 🕮 sol 🔽 🦽 |

Рис. 32. Запрос4 в режиме Конструктор

### ЛАБОРАТОРНАЯ РАБОТА 5

### Тема: Разработка форм для ввода, просмотра и корректировки данных

На основе одной таблицы может быть построена как самостоятельная форма для загрузки, просмотра и корректировки таблицы, так и вспомогательная форма для включения в какую-либо составную форму.

Типовой макет формы ввода/вывода в Access может быть получен с помощь Мастера.

Создание формы с использованием Конструктора форм

1. Меню Создание – Конструктор форм (рис. 33). Откроется окно конструктора форм.

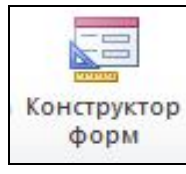

### Рис. 33. Пиктограмма Конструктора форм

2. На панели инструментов выбрать пиктограмму Добавить поля, справа на экране откроется окно Список полей с именами всех таблиц БД (рис. 34).

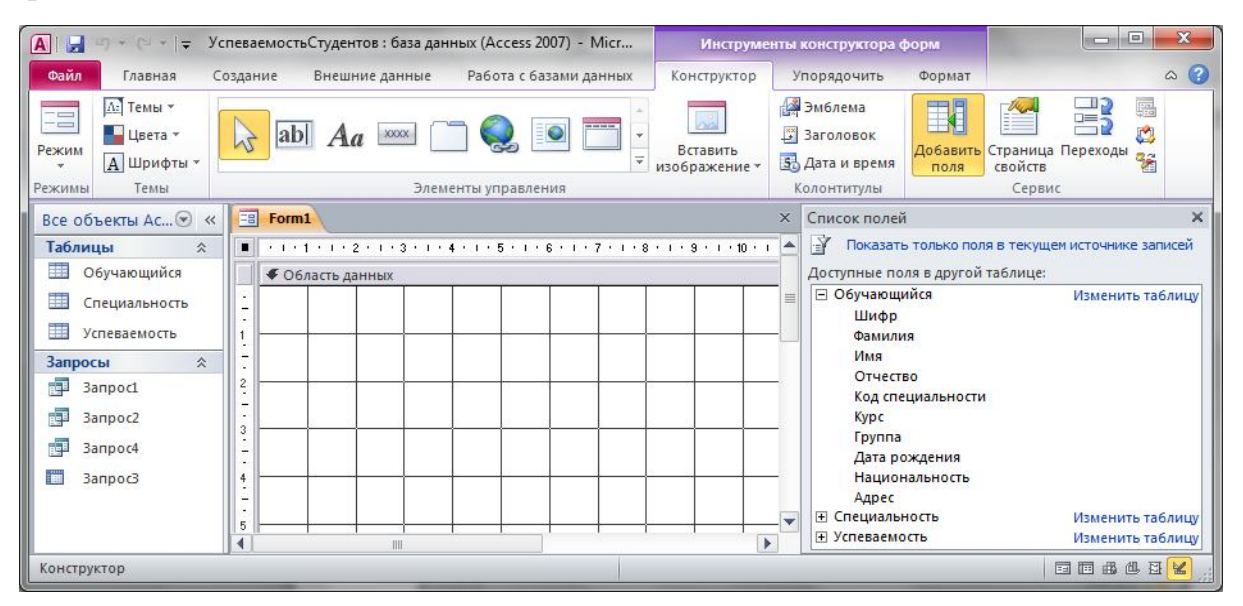

Рис. 34. Ответ системы на включение пиктограммы Добавить поля

Щелкая по значку «+» у имени таблицы, из списка полей можно выбирать соответствующие для построения формы поля, перетаскивая их левой кнопкой мыши в Область данных (рис. 35).

|                                                                                                    |                         | Х Список полей                                                                                       | ×        |
|----------------------------------------------------------------------------------------------------|-------------------------|----------------------------------------------------------------------------------------------------|----------|
| <ul> <li>• • • • 1 • 1 • • 2 • • 1 • 3 •</li> <li> </li> <li> </li> <li> </li> <li> </li> <li> </li> <li> </li> <li> </li> <li> </li> <li> </li> <li></li></ul> | 4 5 6 7 8 .             | 9 · 1 · 10 · 1 Показать только поля в текущем источнике запи Поля, доступные в данном представлении: | сей      |
| -<br>Шифр                                                                                                    | Шифр                    |                                                                                                    | y 🔺      |
| - Фамилия<br>2<br>Имя                                                                                                    | Фамилия                 | Имя<br>Отчество<br>Код специальности                                                                 |          |
| 3. Отчество                                                                                                    | Отчество                | Доступные поля в связанной таблице:                                                                  | <b>•</b> |
| 4Код специали                                                                                                    | ности Код специальности |                                                                                                    | ицу      |
| б.<br>6                                                                                                    | Курс                    |                                                                                                    |          |
| 7.                                                                                                    |                         | Доступные поля в другой таблице:                                                                     |          |
|                                                                                                    |                         |                                                                                                    | ицу      |

Рис. 35. Добавление полей из таблицы Обучающийся на форму

#### Задание

Необходимо разработать составную форму для просмотра успеваемости каждого студента. <u>Для этого</u>:

1) создать форму в столбец по таблице Обучающийся (рис. 35), добавить поля: Шифр, Фамилия, Имя, Отчество, Код специальности, Курс; сохранить с именем Главная;

2) создать форму с именем Подчиненная:

2.1) открыть Конструктор форм и вызвать Окно свойств для формы (пиктограмма Страница свойств на панели инструментов, рис. 36) на закладке Макет у свойства Режим по умолчанию вместо значения Простая форма выбрать Режим таблицы;

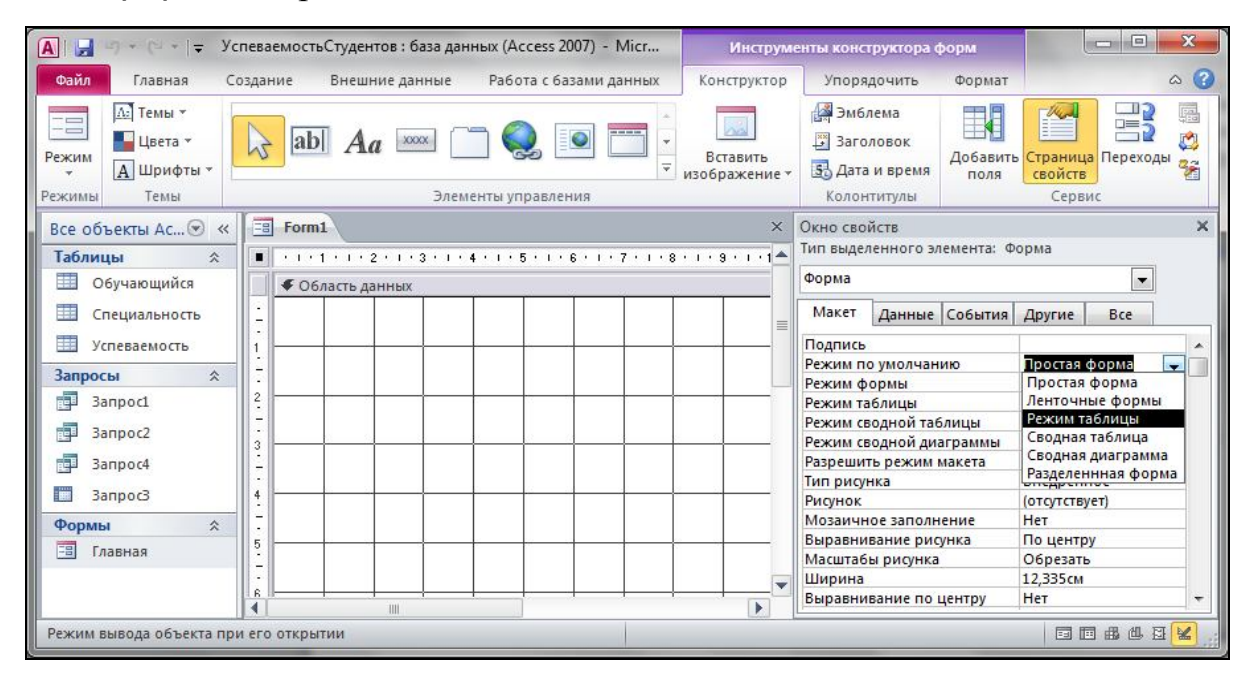

Рис. 36. Выбор режима представления данных на форме

2.2) перетащить в Область данных поля из таблицы Успеваемость (рис. 37);

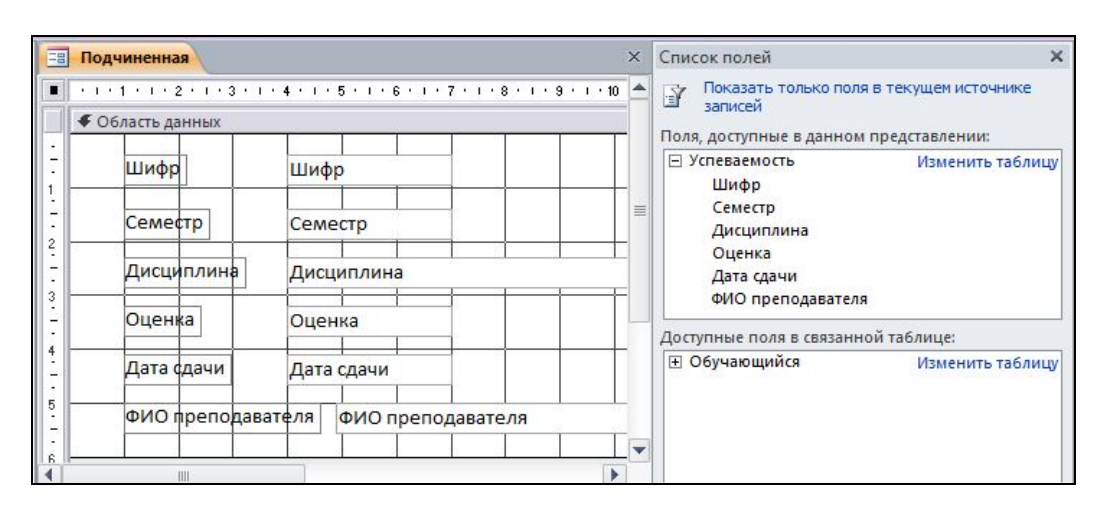

Рис. 37. Макет формы Подчиненная

2.3) закрыть и сохранить форму с именем Подчиненная;

3) открыть форму Главная в режиме Конструктора, на панели инструментов выбрать пиктограмму Подчиненная форма\отчет в разделе Элементы управления и добавить на форму (рис. 38).

|   |               | 1 |
|---|---------------|---|
| = | $=$ $\square$ |   |

Рис. 38. Пиктограмма Подчиненная форма\отчет

Для добавления подчиненной формы воспользуемся Мастером подчиненных форм.

На первом шаге выбрать в качестве источника записей имеющуюся форму с именем Подчиненная (рис. 39). Нажать кнопку Далее.

| Создать подчиненную форму или подчиненный отчет можно либо из<br>имеющейся формы, либо на основе таблиц и запросов. |
|----------------------------------------------------------------------------------------------------|
| Какие данные необходимо включить в подчиненную форму или подчиненный отчет?<br>О Имеющиеся таблицы и запросы        |
| © Инеющиеся формы<br>Подчиненная                                                                                    |
|                                                                                                    |
|                                                                                                    |

Рис. 39. Первый шаг Мастера подчиненных форм

На втором шаге определяется тип связи между главной и подчиненной формой (рис. 40). Оставляем вариант – Выбор из списка. Нажать кнопку Далее.

| STATUS | Самостоятельно определите<br>формами или выберите их из | поля связи между главной и подчиненной<br>списка. |
|--------|---------------------------------------------------------|---------------------------------------------------|
|        | Выбор из списка     Выбор из списка                     | Самостоятельное определение                       |
|        | '<Инструкция SQL>' для каж<br>Отсутствует               | :дой записи ' нструкция SQL ', по                 |
|        |                                                         |                                                   |
|        |                                                         |                                                   |

Рис. 40. Второй шаг Мастера подчиненных форм

На третьем шаге задается имя подчиненной формы (рис. 41). Оставим значение имени Подчиненная без изменений. Нажать кнопку Готово для завершения работы Мастера.

| Задайте имя для подчиненной формы или отчета:<br>Подчиненная<br>Указаны все сведения, необходимые для создания подчиненной формы или<br>отчета. |
|----------------------------------------------------------------------------------------------------|
|                                                                                                    |
| <br>Отмена < Назад Далее > Готово                                                                                                    |

Рис. 41. Третий шаг Мастера подчиненных форм

В результате получим (рис. 42).

| • • • 1     | 1 + 1 + 2 + 1 + 3 + | 1 • 4 • 1 • 5 • | 1 * 6 * 1 * 7 * 1 * | 8 * 1 * 5 | a ki ki ki | 0 * 1 * 1 | 11 + 1 + 1 |
|-------------|---------------------|-----------------|---------------------|-----------|------------|-----------|------------|
| <b>F</b> 06 | ласть данных        |                 |                     |           |            |           |            |
|             | Шифр                | Шифр            |                     |           |            |           |            |
|             | Фамилия             | Фамилия         | A                   |           |            |           | 8          |
|             | Имя                 | Имя             |                     |           |            |           |            |
| _           | Отчество            | Отчество        |                     |           |            |           |            |
|             | Код специальн       | юсти Код        | специальности       | 1         |            | 2         | 8 8        |
|             | Курс                | Курс            |                     |           |            |           | <u></u>    |
| Іодч        | иненная             |                 |                     |           |            |           |            |
|             | 1                   | 3 • 1 • 4 • 1 • | 5 • 1 • 6 • 1 • 7   | • • • 8 • | 1 · 9 ·    | i · 10    | · i · 11   |
| 4           | Область данных      |                 | 1 1 1               |           | -          |           |            |
| ġ.          | Шифр                | Шиф             | φp                  |           |            |           |            |
| 1           | Семестр             | Сем             | естр                |           |            |           |            |
| 2.          | Дисципли            | на Дисі         | циплина             | 1         |            |           |            |
| 3           | Оценка              | Оце             | нка                 |           |            |           |            |
| 4           | Дата сдачи          | 1 Дата          | асдачи              |           |            |           |            |
| 201         | ФИО преп            | одавателя       | ФИО препода         | авателя   | a          |           | r          |
| 5           |                     |                 |                     |           |            |           |            |

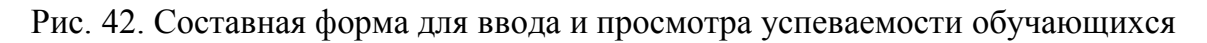

4) сохранить изменения, проверить результат работы.

### ЛАБОРАТОРНАЯ РАБОТА 6

### Тема: Вывод информации из БД

Для представления в печатном виде информации из БД в MS Access предназначены отчеты. При построении отчетов помимо отображения содержимого полей из таблиц и запросов, можно вычислять различные итоговые значения, а также группировать данные. В отчетах можно применять внедренные рисунки и объекты, а также вставлять подчиненные отчеты. Отчет может создаваться с помощью Мастера или в режиме Конструктора.

Перед началом конструирования отчета необходимо спроектировать его макет, т.е. определить состав и содержание разделов отчета (рис. 43), размещение выводимых полей БД и вычисляемых реквизитов, а также полей, по которым необходимо группировать данные.

Элементами разделов отчета, кроме полей таблиц или запросов, на которых строится отчет, являются также тексты подписей, кнопки управления, внедряемые объекты, линии, прямоугольники и т.п. Для создания каждого элемента на панели инструментов имеются соответствующие кнопки.

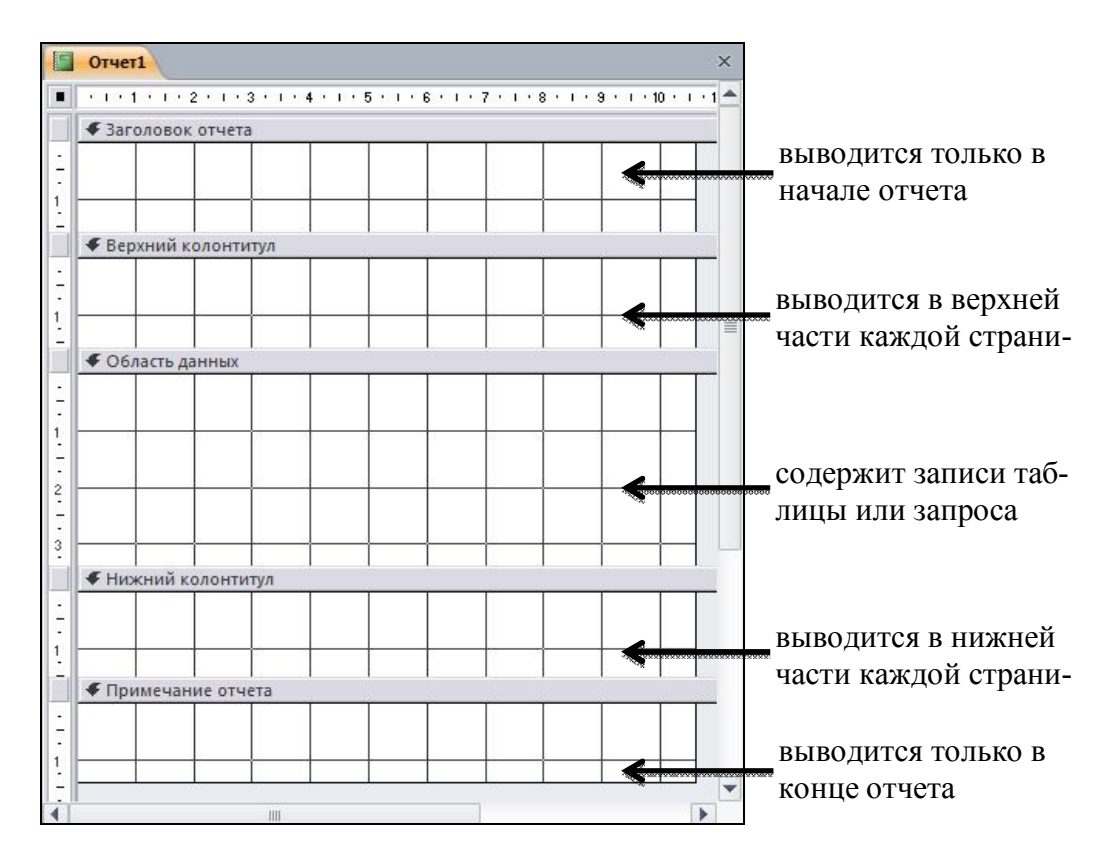

Рис. 43. Разделы отчета в режиме Конструктора отчетов

При создании отчета необходимо заполнить его разделы элементами в соответствии с разработанным проектом отчета. В заголовок помещается

текст из шапки макета отчета. В *верхний* и *нижний колонтитул* обычно помещают заголовки, номера страниц и даты. При определении содержания этих разделов следует исходить из требований к оформлению отдельных страниц отчета. В *области данных* размещаются поля с неповторяющимися данными таблиц БД или запросов. Поля с повторяющимися значениями, по которым производится группировка записей, целесообразно размещать в *заголовке группы*.

### Создание отчета

1. Меню Создание – Конструктор отчетов (рис. 44).

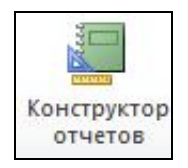

#### Рис. 44. Вызов Конструктора отчетов

2. На панели инструментов выбрать пиктограмму Добавить поля (рис. 45).

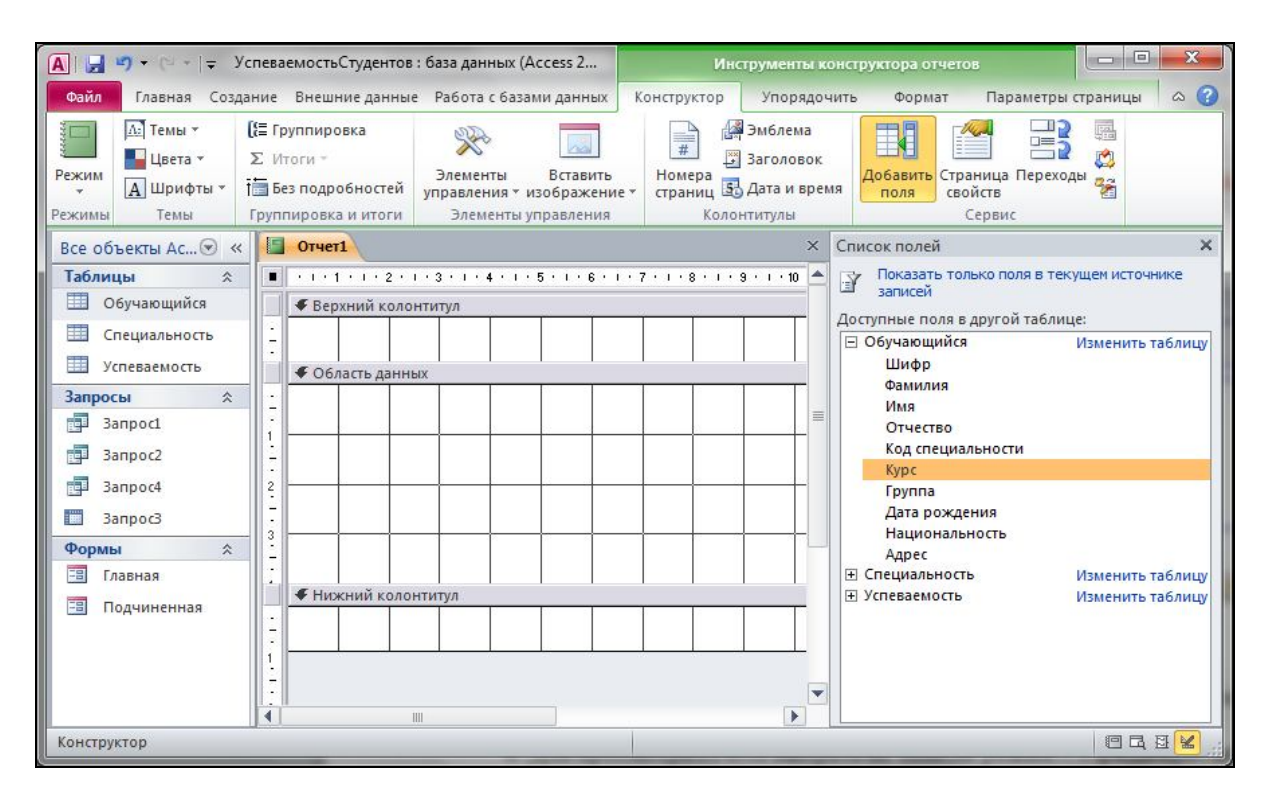

Рис. 45. Ответ системы на команду Добавить поля

3. Левой кнопкой мыши перетащить поля в Область данных из соответствующих таблиц (рис. 45).

4. Для просмотра отчета выбрать на панели режим – Предварительный просмотр (рис. 46).

| A                                                                            | УспеваемостьС                              | тудентов :              | : база данных (Access 2                         | Инструмен                               | ты к              | онструктора отчетов                                                                  |                  |
|------------------------------------------------------------------------------|--------------------------------------------|-------------------------|-------------------------------------------------|-----------------------------------------|-------------------|--------------------------------------------------------------------------------------|------------------|
| Файл Главная Соз                                                             | дание Внешни                               | е данные                | Работа с базами данных К                        | онструктор Упор                         | оядоч             | чить Формат Параметры (                                                              | страницы 🛛 🛆 🕜   |
| Імі Темы *           Режим           *           Двета *           Дирифты * | [∰ Группиров<br>∑ Итоги +<br>†∰ Без подроб | ка<br>бностей           | Элементы Вставить<br>управления * изображение * | 🥌 Эмбле<br>— Заголо<br>страниц 🛐 Дата и | ма<br>вок<br>врег | Аобавить<br>Страница Переход<br>свойств                                              | ы<br>В           |
| Представление о                                                              | отчета                                     | итоги                   | Элементы управления                             | колонтитуль                             | ×                 | Сервис<br>Список полей                                                               | ×                |
| Предварительны                                                               | ый просмотр                                | і · 2 · і<br>ій колон   | · 3 · 1 · 4 · 1 · 5 · 1 · 6 · 1 · 7<br>нтитул   | 7 · 1 · 8 · 1 · 9 · 1 · 1               | 2                 | Показать только поля в теку<br>записей                                               | ищем источнике   |
| Режим макета<br>Конструктор<br>Запрос2                                       | 2<br>-<br>-<br>V                           | ъ данны<br>ифр<br>милия | шифр<br>Шифр<br>Фамилия<br>Имя                  |                                         |                   | ☐ Обучающийся Иза<br>Шифр<br>Фамилия<br>Имя<br>Отчество<br>Код специальности<br>Курс | ленить таблицу   |
| ЗапросЗ                                                                      | -                                          | TUOCTRO                 |                                                 |                                         |                   | Доступные поля в связанной таб                                                       | лице:            |
| Формы *<br>Подчиненная                                                       | 4<br>- K<br>5<br>- K<br>6<br>- K           | од специ<br>урс         | иальности Код специальн<br>Курс                 | юсти                                    | -                 | Успеваемость                                                                         | Изменить таблицу |
|                                                                              | # Ниже                                     | ний колон               | нтитул                                          |                                         |                   | Доступные поля в другой таблиц                                                       | e:               |
|                                                                              |                                            | 11                      |                                                 |                                         |                   | <ul> <li>Специальность</li> </ul>                                                    | Изменить таблицу |
| Конструктор                                                                  |                                            |                         |                                                 |                                         |                   |                                                                                      |                  |

Рис. 46. Вызов режима Предварительный просмотр

### Добавление заголовка отчета

1. Создать отчет через Конструктор и добавить поля в Область данных.

2. Вызвать контекстное меню, щелкнув мышкой по имени раздела Область данных, выбрать Заголовок/примечание отчета (рис. 47).

| 🔄 Отчет1                       |                                       | ×                                                                                                    | Список полей                                                                                                    | ×      |
|--------------------------------|---------------------------------------|----------------------------------------------------------------------------------------------------|----------------------------------------------------------------------------------------------------|--------|
| • • • • 1 • 1 • • 2 • • • 3 •  | 1 • 4 • 1 • 5 • 1 • 6 • 1 • 7 • 1 • 8 | : · · · 9 · · · 10 🔺                                                                                                    | <ul> <li>Показать только поля в текущем источн<br/>записей</li> <li>Поля, доступные в данном представлении:</li> </ul> | ике    |
| - Шифр<br>- Фамилия            | Шифр<br>Фамилия                       | О <u>б</u> работк<br>[{≣ Сортиров<br>⊒]} Пере <u>х</u> оды                                                                                                    | ка событий Изменить табл<br>вка и группировка                                                                          |        |
| 2<br>- Имя<br>- Отчество       | Имя                                   | Вставит <u>ь</u><br>Вставит <u>ь</u><br>Вставит | и<br>івки/фона<br>ь цвет заливки/фона<br>ь іной таблице:                                                               | •      |
| 4<br>— Код специалы            | ности Код специальнос                 | — <u>Л</u> инейка<br><u>Н</u> С <u>е</u> тка                                                                                                    | Изменить т                                                                                                    | аблицу |
| Курс<br>к<br>Кижний колонтитул | Курс                                  | Панель зл<br>Колонтит<br>Заголово                                                                                                    | лементов<br>улы страницы<br>к/при <u>м</u> ечание отчета                                                               |        |
| •                              |                                       | [∰ <u>С</u> войства<br>— [∰ Сво <u>й</u> ства                                                                                                    | отчета і таблице:<br>Изменить т<br>П С                                                                                 | аблицу |

Рис. 47. Добавление Заголовка/примечания отчета

### Создание заголовка группы

1. Создать отчет через Конструктор и добавить поля в Область данных.

2. Вызвать контекстное меню, щелкнув мышкой по имени раздела Область данных, выбрать Сортировка и группировка (рис. 47).

3. Выбрать поле (-ля) группировки, используя кнопку Добавить группировку, поля группировки выбирать из списка двойным щелчком левой кнопки мыши (рис. 48).

| Верхний колонтит         |                          |  |
|--------------------------|--------------------------|--|
| Заголовок группы         | Ход специальности'       |  |
| Заголовок группы         | Kypc'                    |  |
| Заголовок группы         | Фамилия'                 |  |
| 🗲 Область данных         |                          |  |
| Шифр                     | Шифр                     |  |
| Фамилия                  | Фамилия                  |  |
| Имя                      | Имя                      |  |
| Отчество                 | Отчество                 |  |
| Код специал              | оности Код специальности |  |
| Курс                     | Курс                     |  |
|                          |                          |  |
| пировка, сортировк       | а и итоги                |  |
| Пруппировка <b>Код с</b> | пециальности<br>рс       |  |
| Группировка Код с        | пециальности<br>рс       |  |

Рис. 48. Добавление полей группировки в отчет

#### Вычисляемые поля в отчете

Используется построитель выражений.

1. Создать заголовок группы (если вычисления производятся по конкретному условию) или отчета (если вычисления производятся по всем данным).

2. На панели инструментов закладки Конструктор в разделе Элементы управления выбрать пиктограмму элемента управления Поле (рис. 49) и добавить этот объект в заголовок группы или отчета согласно условию (рис. 50).

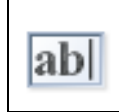

Рис. 49. Пиктограмма элемента управления Поле

3. Вызвать Страницу свойств на панели инструментов для поля Свободный. В Окне свойств перейти на вкладку Данные, щелкнуть по кнопке с изображением трех точек в строке Данные (рис. 50).

| 🛕 🚽 🔹 🕬 🖌 🖓 - 🖓 - ХспеваемостьСтудентов : база данных (л                                                                                           | Инструмен                            | нты конструктора отчетов           |                        |             |                   |
|----------------------------------------------------------------------------------------------------|--------------------------------------|------------------------------------|------------------------|-------------|-------------------|
| Файл Главная Создание Внешние данные Рабо                                                                                                    | та с базами данных Конструкт         | ор Упор                            | оядочить Формат        | Парамет     | ры страницы 🛛 🛆 🕜 |
| Темы т [ξ≡ Группировка<br>■ Цвета т Σ Итоги т Элементы<br>т Шрифты т [тё Без подробностей управления т<br>Режимы Темы Группировка и итоги Элементы | блема<br>оловок<br>га и время<br>улы | Добавить<br>поля свойств<br>Сервис | Переходы 😤             | 1           |                   |
| Все объекты Ас 🕙 « 🚺 Отчет2                                                                                                    | ×                                    | Окно свойств 🗙                     |                        |             |                   |
| Таблицы                                                                                                    | · 10 · 1 · 🔺                         | Тип выделенного элемента: Поле     |                        |             |                   |
| Обучающийся                                                                                                    |                                      | Поле1                              |                        |             |                   |
| Попол                                                                                                    |                                      |                                    | Макет Данные (         | события Дру | гие Все           |
| Успеваемость 1                                                                                                    | осодный                              |                                    | Данные                 |             | <b>.</b>          |
| Запросы                                                                                                    |                                      |                                    | Формат текста          |             | ачный текст       |
| Запросы А ФОбласть данных                                                                                                    |                                      |                                    | Сумма с накоплением От |             | утствует          |
| - Salper                                                                                                    |                                      | =                                  | Доступ                 | Да          |                   |
| Вапрос2                                                                                                    | 9                                    |                                    | Смарт-теги             |             |                   |
| 3anpoc4                                                                                                    |                                      |                                    |                        |             |                   |
| апросз - Фамилия Фам                                                                                                    | илия                                 |                                    |                        |             |                   |
| Формы 🖈 - Имя Имя                                                                                                    |                                      |                                    |                        |             |                   |
| З Главная 3                                                                                                    |                                      |                                    |                        |             |                   |
| Подчиненная Отчество Отчество                                                                                                    | ство                                 |                                    |                        |             |                   |
| Отчеты 🖈 4 Код специальности                                                                                                    | Код специальнос                      |                                    |                        |             |                   |
| Отчет1                                                                                                    |                                      |                                    |                        |             |                   |
| 📓 Отчет2                                                                                                    |                                      |                                    |                        |             |                   |
|                                                                                                    |                                      |                                    |                        |             |                   |
| Нижний колонтитул                                                                                                    | Нижний колонтитул                    |                                    |                        |             |                   |
| 🖉 Примечание отчета                                                                                                    | <b></b>                              |                                    |                        |             |                   |
|                                                                                                    |                                      |                                    |                        |             |                   |
| Конструктор                                                                                                    |                                      |                                    |                        |             |                   |

Рис. 50. Окно свойств поля Свободный

4. В окне Построителя выражений (рис. 51) набрать расчетную формулу – нажать кнопку Ок – закрыть Окно свойств. Формула должна появиться в поле вместо слова *Свободный* (рис. 52).

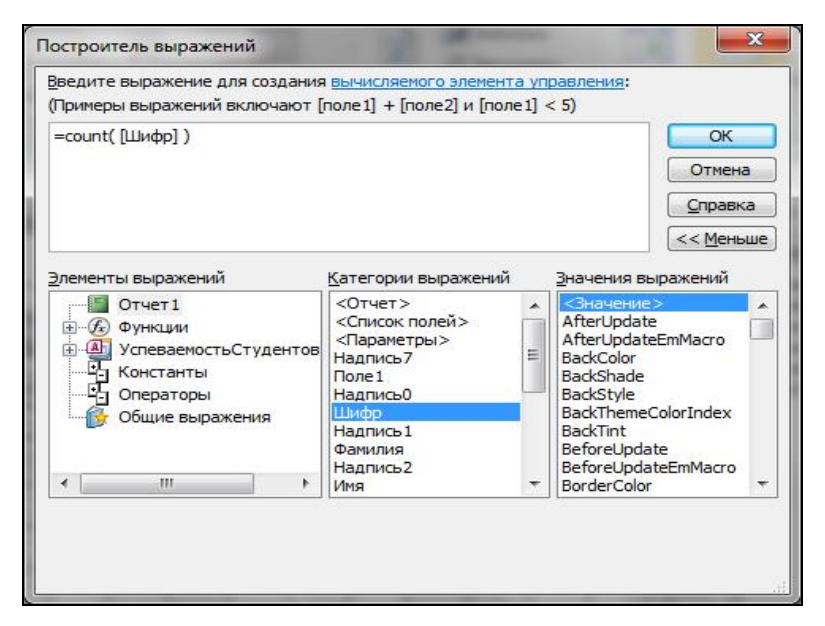

Рис. 51. Окно Построителя выражений в отчетах

| 10 | 2                  |                           |
|----|--------------------|---------------------------|
| -  | заголовок отчета   |                           |
| -  | Bcero of           | бучающихся =Count([Шифр]) |
| Ŧ  | Верхний колонтиту/ | л I I I I I I I I I I     |
| ÷  | Область данных     |                           |
|    | Шифр               | Шифр                      |
|    | Фамилия            | Фамилия                   |
|    | Имя                | Имя                       |
|    | Отчество           | Отчество                  |
|    | Код специаль       | ности Код специальности   |
| -  | Курс               | Курс                      |

Рис. 52. Вычисляемое поле в отчете

#### Задание

Пример 1. Отчет Список обучающихся:

а) источник записей – таблица Обучающийся;

b) в Область данных добавить поля Шифр, Фамилия, Имя, Отчество, Код специальности, Курс;

с) установить группировку записей отчета по возрастанию по полям Код специальности, Курс, Фамилия (рис. 48);

d) посмотреть результат.

Пример 2. Отчет Общее количество обучающихся:

а) источник записей – таблица Обучающийся;

b) в Область данных добавить поля Шифр, Фамилия, Имя, Отчество, Код специальности, Курс;

с) добавить в заголовок отчета вычисляемое поле с формулой (рис. 52) = Count ([Шифр]);

d) посмотреть результат.

Пример 3. Количество студентов по каждой национальности:

а) источник записей – таблица Обучающийся;

b) в Область данных добавить поля Шифр, Фамилия, Имя, Отчество, Национальность;

с) установить группировку записей отчета по полю Национальность;

d) добавить в заголовок группы Национальность вычисляемое поле с формулой (рис. 53) = Count ([Шифр]);

#### е) посмотреть результат.

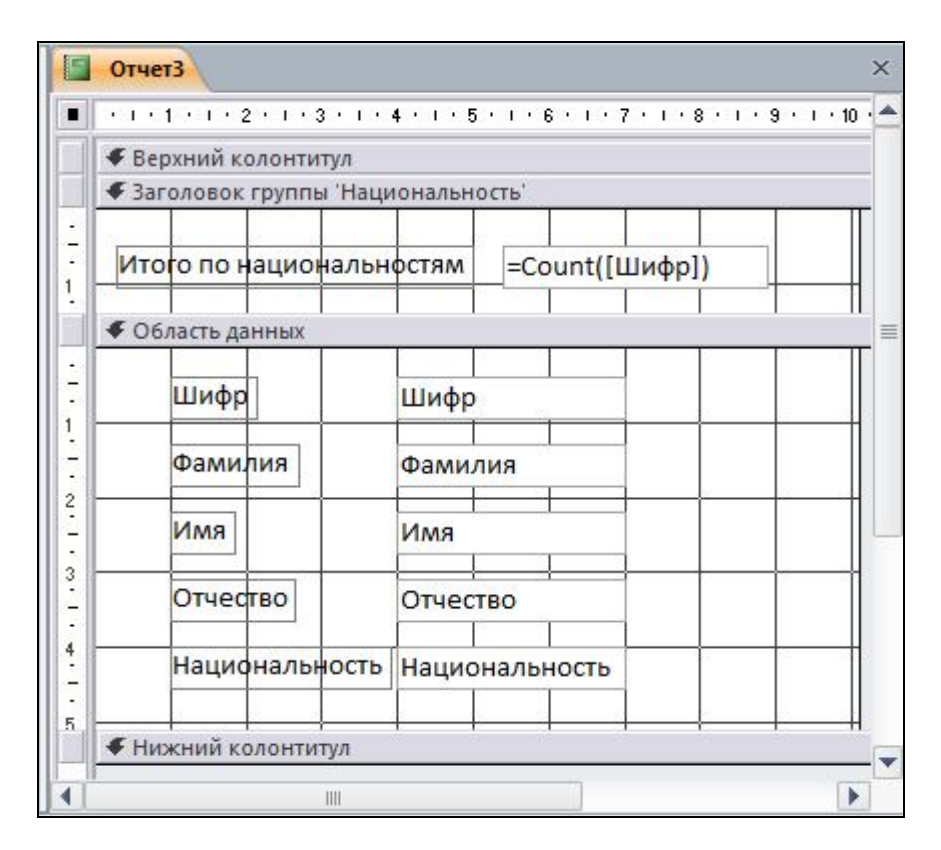

Рис. 53. Макет отчета Пример3

### ИСПОЛЬЗУЕМАЯ ЛИТЕРАТУРА

1. Бекаревич Ю.Б. Самоучитель Microsoft Access / Ю.Б. Бекаревич, Н.В. Пушкина. – СПб.: БВХ-Петербург, 2011. – 720 с.: ил.

2. Сурядный А.С. Microsoft Access 2010. Лучший самоучитель – 3-е изд. доп. и перераб. / А.С. Сурядный. – М.: Астрель; Владимир: ВКТ, 2012. – 448 с. – (Учебный курс).

3. Карасева О.А. Информационное обеспечение, базы данных: методические указания по выполнению лабораторно-практического цикла в среде СУБД ACCESS для Windows для студентов всех специальностей дневной формы обучения. – Екатеринбург, РИО УГЛТУ, 2007. – 52 с.

# оглавление

| Введение                |    |
|-------------------------|----|
| Лабораторная работа 1   | 5  |
| Лабораторная работа 2   |    |
| Лабораторная работа 3   | 14 |
| Лабораторная работа 4   | 17 |
| Лабораторная работа 5   |    |
| Лабораторная работа 6   | 29 |
| Используемая литература | 35 |